# SANTOSH Deemed to be University

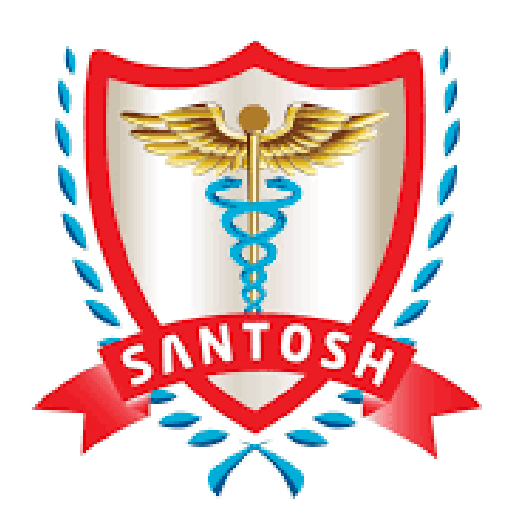

2.5.5 Status of automation of the Examination division using Examination Management System (EMS)

## **EXAMINATION AUTOMATION**

## **ADMIT CARD GENERATION PROCESS**

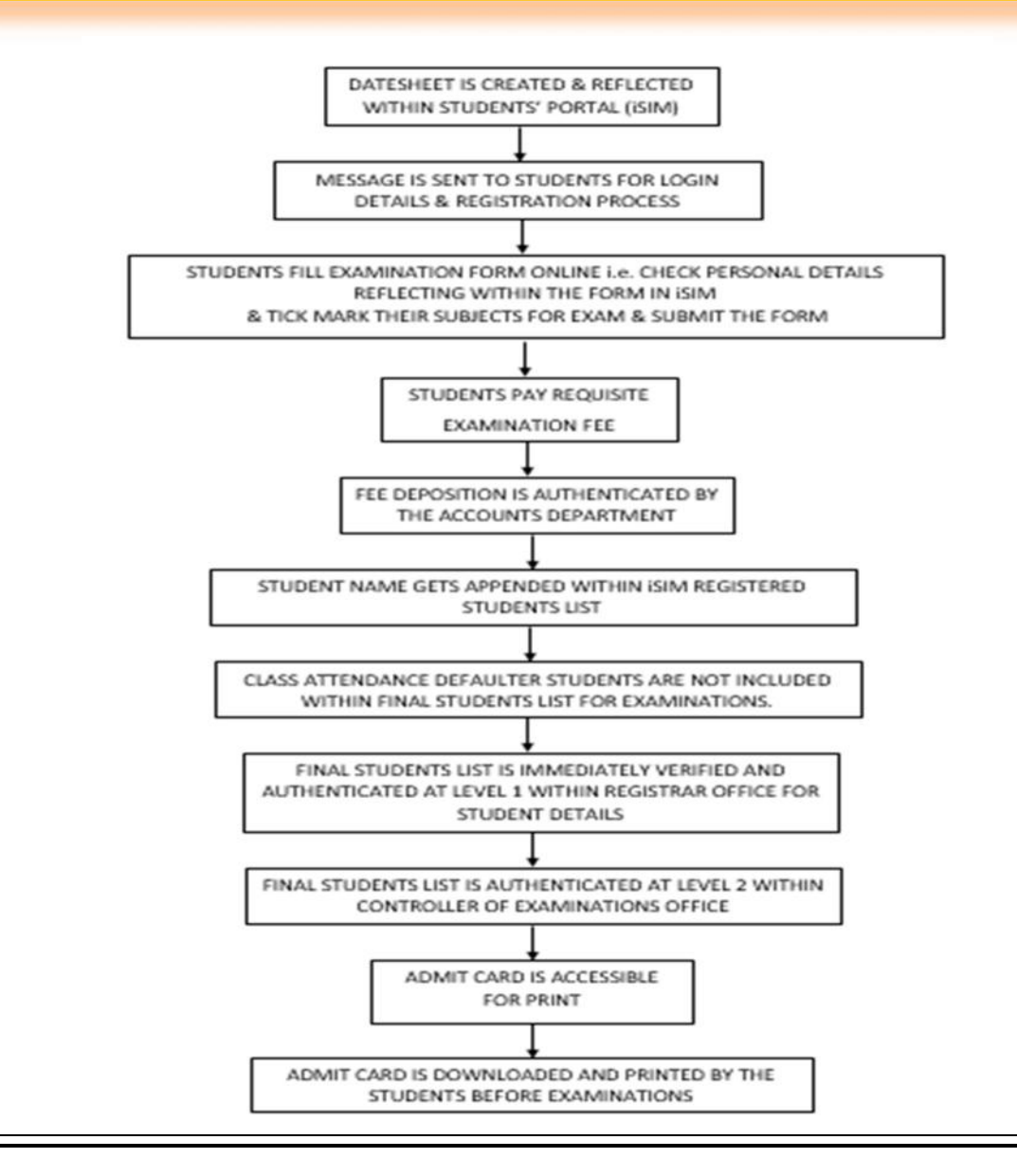

## **EXAMINATION REGISTRATIONS**

- Standard Procedure

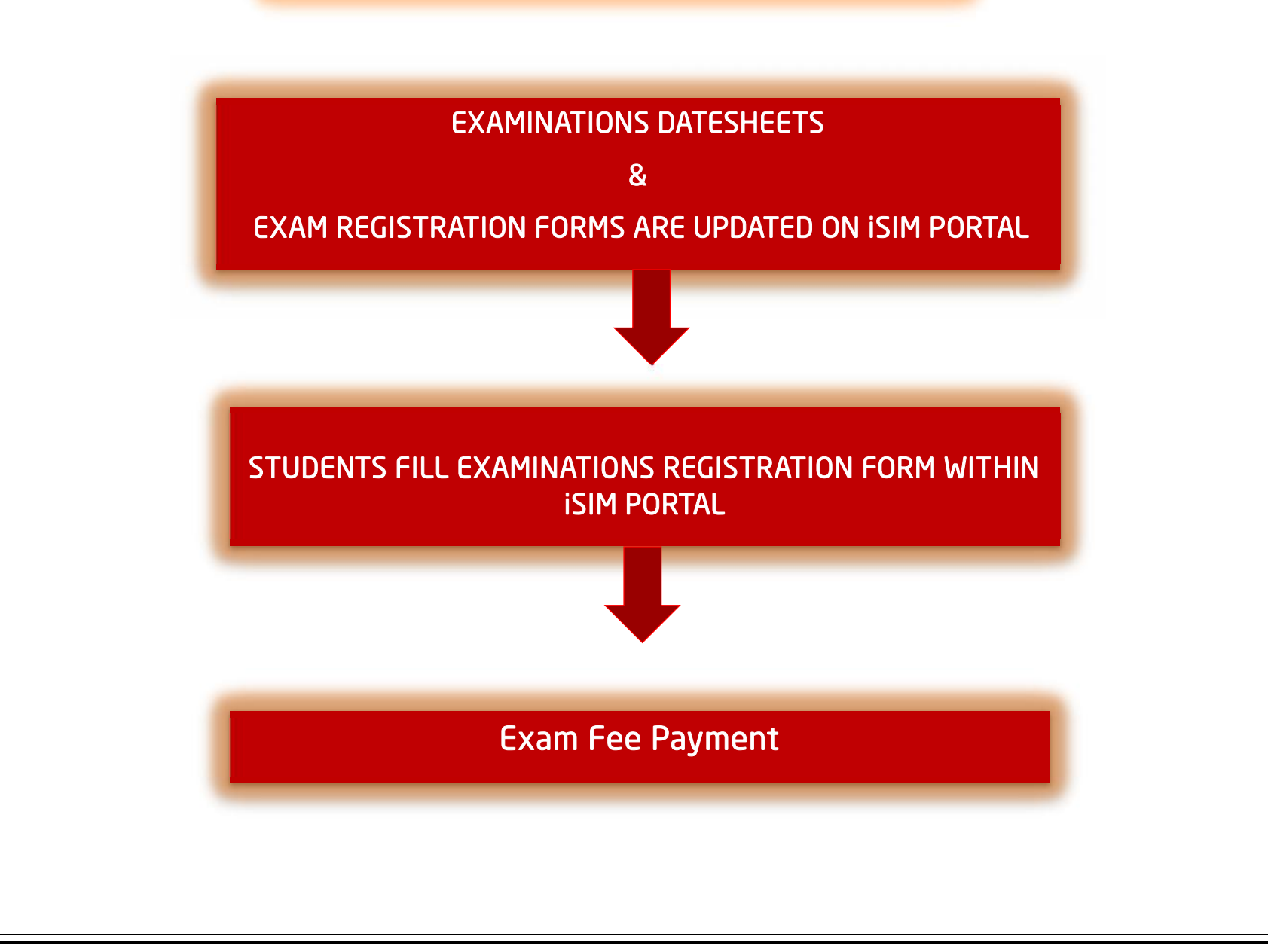

## EXAMINATIONS REGISTRATION PROCESS – Student iSim Portal

SOP – Online Exam Registration

## Students need to login on mobile / laptop at following link

https://santosh.servergi.com:8071/iSIMSantosh/Login

## The User ID is Student's Registration number and Password is DOB in DDMMYYYY

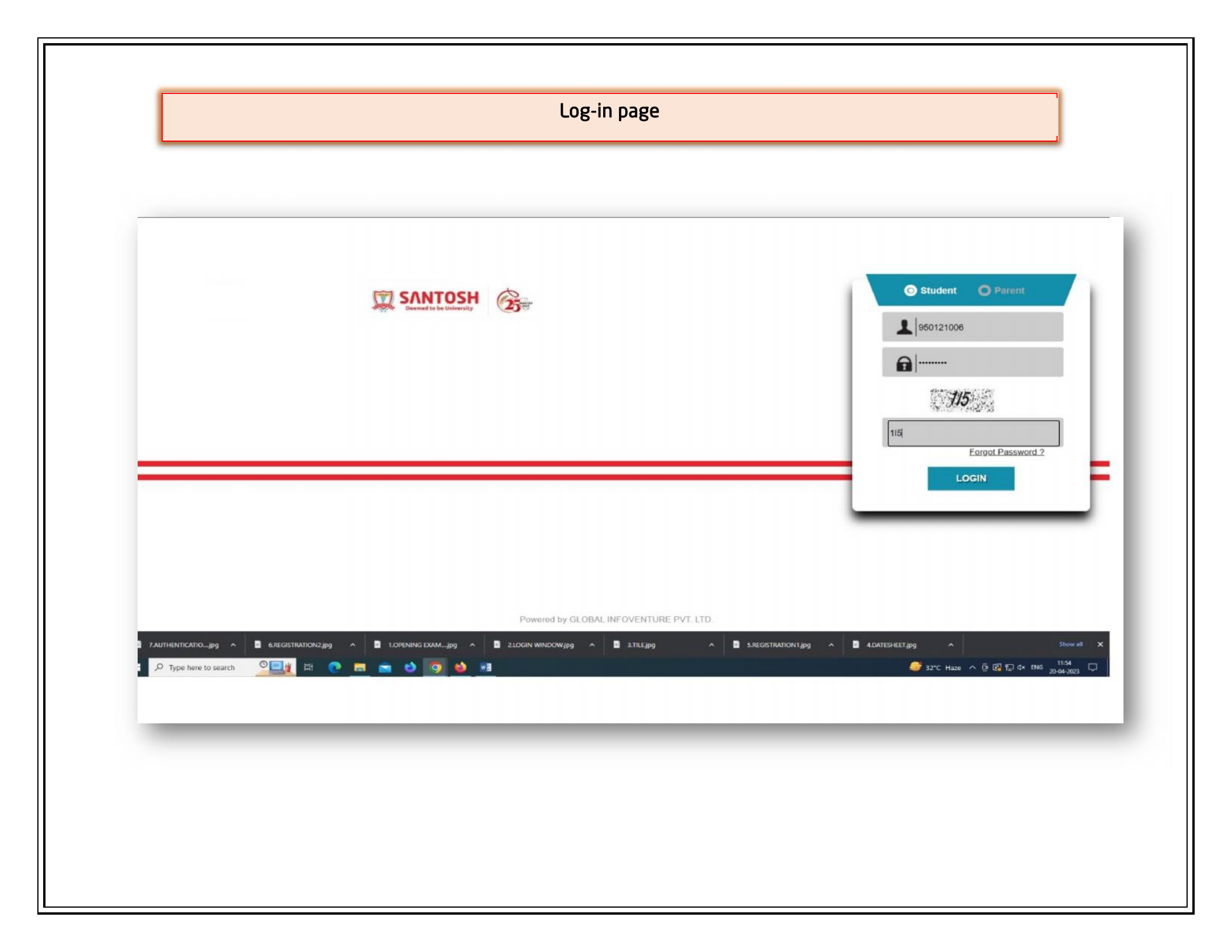

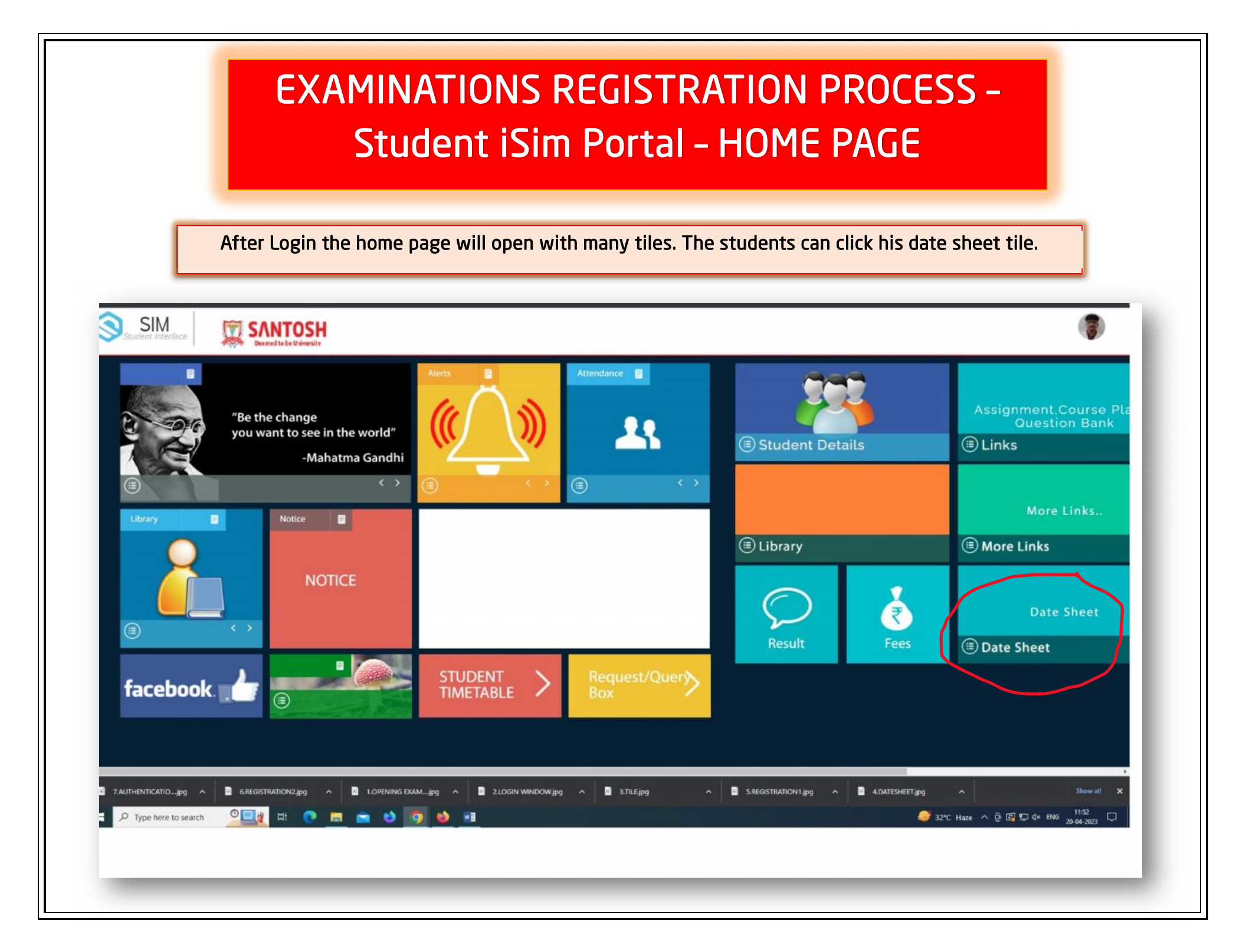

|                   |                                                               |                             |                 | it open  |            |                    | 3                |                  |        |     |       |
|-------------------|---------------------------------------------------------------|-----------------------------|-----------------|----------|------------|--------------------|------------------|------------------|--------|-----|-------|
|                   |                                                               |                             |                 |          |            |                    |                  |                  | 5000 A |     |       |
| ← → G U B         | a https://santosh.servergi.com:80/1/iSIMSantosh/student/ExamD | ateSheet<br>Exam Definition |                 |          |            |                    |                  |                  | 120% % | 0 2 | ම ඩ ≕ |
| SIM 🕅             | SANTOSH                                                       |                             |                 |          |            |                    |                  |                  |        |     |       |
| Student Interface | Deemed to be University                                       |                             |                 |          |            |                    |                  |                  |        |     |       |
|                   | Student Details                                               |                             |                 |          |            |                    |                  |                  |        |     |       |
|                   | Student Name :                                                | Abhishek Sing               | h Somvanshi     |          | Admissio   | n No :             |                  | 950121006        |        |     |       |
|                   | Roll No :                                                     |                             |                 |          | Session :  |                    |                  | 2021             |        |     |       |
|                   | Program :                                                     | MBBS                        |                 |          | Semester   | 1                  |                  | Year II          |        |     |       |
|                   |                                                               |                             |                 |          |            |                    |                  |                  |        |     |       |
|                   | ● Regular                                                     | O <sup>Re-Appear</sup>      |                 |          | OSp        | ecial Paper        |                  |                  |        |     |       |
|                   | S.N Subject Name                                              | Subject<br>Code             | Subject<br>Type | Semester | Exam Date  | Exam Start<br>Time | Exam End<br>Time | Exam Center      |        |     |       |
|                   | 1 HUMAN ANATOMY                                               | MHA-001                     | Theory          | Year I   | 30/01/2023 | 10:00              | 13:00            | Exam Hall<br>SMC |        |     |       |
|                   | 2 HUMAN ANATOMY                                               | MHA-002                     | Theory          | Year I   | 01/02/2023 | 10:00              | 13:00            | Exam Hall<br>SMC |        |     |       |
|                   | 3 HUMAN PHYSIOLOGY INCLUDING BIO-<br>PHYSICS                  | MPB-003                     | Theory          | Year I   | 03/02/2023 | 10:00              | 13:00            | Exam Hall<br>SMC |        |     |       |
|                   | 4 HUMAN PHYSIOLOGY INCLUDING BIO<br>PHYSICS                   | MPB-004                     | Theory          | Year I   | 06/02/2023 | 10:00              | 13:00            | Exam Hall<br>SMC |        |     |       |
|                   | 5 BIO-CHEMISTRY                                               | MBC-005                     | Theory          | Year I   | 08/02/2023 | 10:00              | 13:00            | Exam Hall<br>SMC |        |     |       |
|                   | 6 BIO-CHEMISTRY                                               | MBC-006                     | Theory          | Year I   | 10/02/2023 | 10:00              | 13:00            | Exam Hall        |        |     |       |

### Continue ahead for details

| int bookmarks 💗 Getting Started 💮 S | M Login 🕀 card 🕴     | m DIM Login A CH A Mark Sheet Generation A E | cam Definition |             |          |            |             |          |             |                  | _ |
|-------------------------------------|----------------------|----------------------------------------------|----------------|-------------|----------|------------|-------------|----------|-------------|------------------|---|
| SIM 📆                               | SANTOS               | н                                            |                |             |          |            |             |          |             |                  |   |
| Subbent internace                   | Deemed to be Univers |                                              |                |             | _        |            |             |          |             |                  |   |
|                                     | EX                   | AM DATE SHEET                                |                |             |          |            |             |          |             |                  |   |
|                                     | Exa                  | m Date Sheet JAN 2023 Regular                | >              |             |          |            |             |          |             |                  |   |
|                                     | Ste                  | udent Details                                |                |             |          |            |             |          |             |                  |   |
|                                     | Str                  | udent Name :                                 | Abhishek Singl | h Somvanshi |          | Admissio   | on No :     |          | 950121006   |                  |   |
|                                     | Ro                   | II No :                                      |                |             |          | Session :  |             |          | 2021        |                  |   |
|                                     | Pro                  | boram :                                      | MBBS           |             |          | Semester   | r:          |          | Year II     |                  |   |
|                                     |                      |                                              |                |             |          |            |             |          |             |                  |   |
|                                     |                      | Perular                                      | OPa Appear     |             |          | 050        | ocial Paper |          |             |                  |   |
|                                     |                      | (Incgular                                    | Overwhheat     |             |          | Opp        | eciai rapei |          |             |                  |   |
|                                     | 5                    | Subject Name                                 | Subject        | Subject     | Semester | Exam Date  | Exam Start  | Exam End | Exam Center |                  |   |
|                                     |                      |                                              | Code           | Туре        | Junearca |            | Time        | Time     |             |                  |   |
|                                     | 1                    | HUMAN ANATOMY                                | MHA-001        | Theory      | Year I   | 30/01/2023 | 10:00       | 13:00    | Exam Hall   |                  |   |
|                                     | 2                    | HUMAN ANATOMY                                | MHA-002        | Theory      | Year 1   | 01/02/2023 | 10-00       | 13:00    | Fram Hall   |                  |   |
|                                     | £                    |                                              | min 002        | meory       | Teal I   | 0110212025 | 10.00       | 13.00    | SMC         |                  |   |
|                                     | 3                    | HUMAN PHYSIOLOGY INCLUDING BIO-              | MPB-003        | Theory      | Year I   | 03/02/2023 | 10:00       | 13:00    | Exam Hall   |                  |   |
|                                     | A                    |                                              | MPR-004        | Theory      | Year I   | 06/02/2023 | 10-00       | 13-00    | Exam Hall   |                  |   |
|                                     | 1                    | PHYSICS                                      | 1110 004       | meory       | Tearr    | 00/02/2025 | 10.00       | 13.00    | SMC         |                  |   |
|                                     | 5                    | BIO-CHEMISTRY                                | MBC-005        | Theory      | Year I   | 08/02/2023 | 10:00       | 13:00    | Exam Hall   | Activate Windows |   |
|                                     |                      |                                              |                |             |          |            |             |          | JATTLE .    |                  |   |

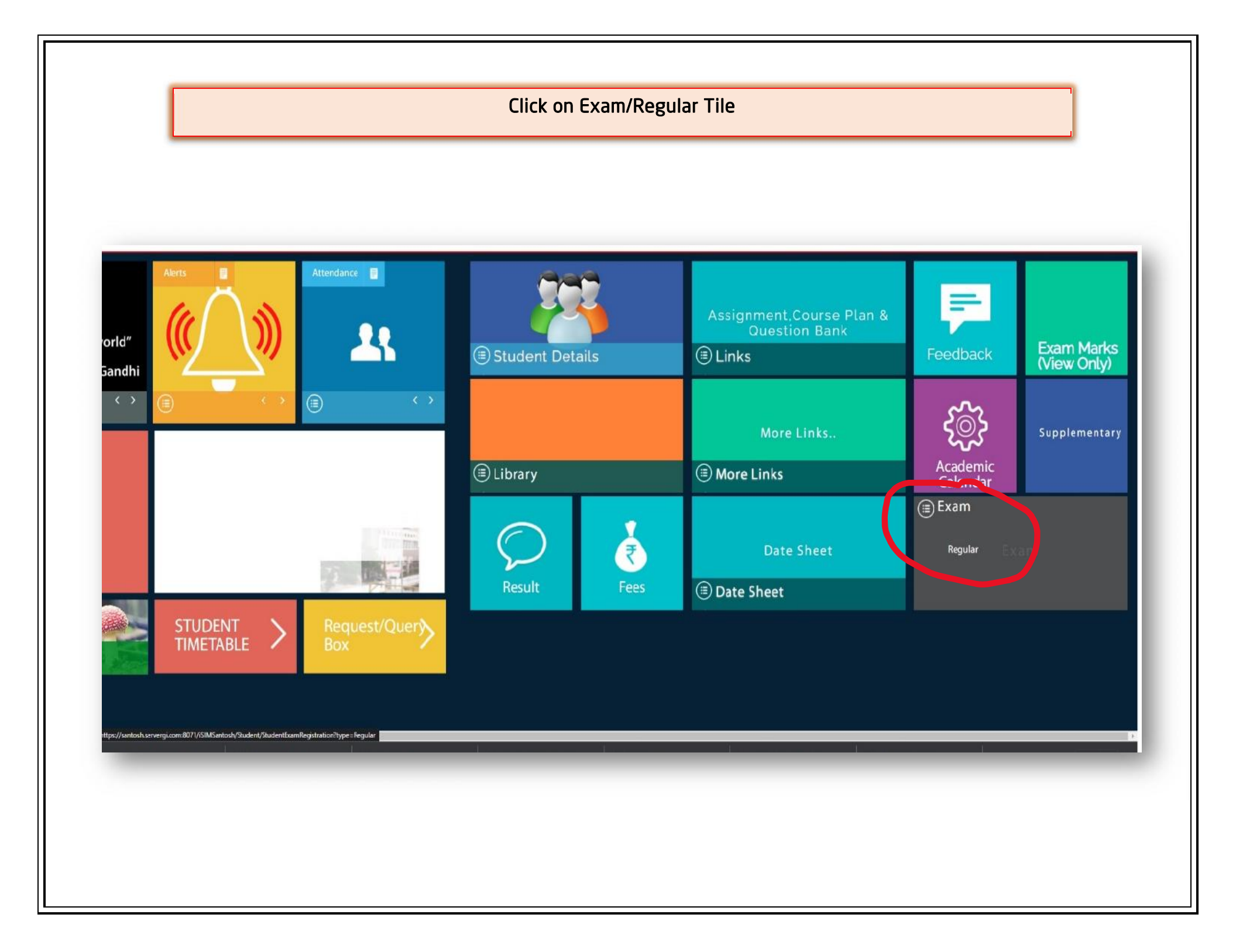

| 🛛 Import bookmarks 👋 Getting St                                                                                                    | ○ A == https://santosh.serv<br>tarted ⊕ SIM Login ⊕ card ⊕ iSIN | rergi.com:8071//SIMSantosh/Student/Stu<br>A Login 📲 CH 🍱 Mark Sheet Generation | dentExamRegistration?typ                  | ==Regular                           |                 |           | 133% ☆ 🛛 🖄 🖶 台 🗏                     |
|----------------------------------------------------------------------------------------------------|-----------------------------------------------------------------|--------------------------------------------------------------------------------|-------------------------------------------|-------------------------------------|-----------------|-----------|--------------------------------------|
| SIM<br>Student Interface                                                                                                    |                                                                 | SH                                                                             |                                           |                                     |                 |           | <b>n</b>                             |
|                                                                                                    | EXAM RE                                                         | GISTRATION                                                                     |                                           | REGULAR                             |                 |           |                                      |
|                                                                                                    |                                                                 | Photo                                                                          |                                           |                                     |                 |           |                                      |
|                                                                                                    |                                                                 |                                                                                |                                           |                                     |                 |           |                                      |
|                                                                                                    |                                                                 |                                                                                |                                           |                                     |                 |           |                                      |
|                                                                                                    | College                                                         | SMC                                                                            | Session                                   | 2021                                | Program         | MBBS      |                                      |
|                                                                                                    | Annual/Sem<br>/Tri-Sem                                          | Year II                                                                        | Student<br>Name                           | Abhishek Singh Somvanshi            | Admission<br>No | 950121006 |                                      |
|                                                                                                    | Enroll No                                                       | 950121006                                                                      | DOB                                       | 14/09/2002                          | Category        | General   |                                      |
|                                                                                                    | Mobile                                                          | 8869961674                                                                     | E-Mail                                    | abhisingh4701@gmail.com             | Gender          | Male      |                                      |
|                                                                                                    | Father Name                                                     | Sandeep Singh                                                                  | Mother<br>Name                            | Rekha Singh                         | Grand<br>Father |           |                                      |
|                                                                                                    | Address                                                         | 240D/4K/1A,Sec C,Shantipura                                                    | am,Phaphamau/Pray                         | agraj/Prayagraj/Uttar Pradesh/21101 | 3               |           | Activate Windows                     |
| ovright © 2019 Global Infoventures a                                                                                                    | @ All rights reserved.                                          |                                                                                |                                           |                                     |                 |           | Go to Settings to activate Windows   |
| a number of the second state of the second state of the second sta |                                                                 |                                                                                | 465 I I I I I I I I I I I I I I I I I I I |                                     |                 |           | - 2000 Here & Gr 151 10 de 1946 1531 |

| ← → C O<br>⊕ Import bookmarks 🔞 Getting Started | <ul> <li>B ≈<sup>2</sup> https://santosh.se</li> <li>⊕ SIM Login ⊕ card ⊕ 8</li> </ul> | ervergi.com:8071/iSIMSantosh/Studen<br>SIM Login 🕃 CH 🎅 Mark Sheet Genera | t/StudentExamRegistration?ty | pe=Regular                                        |                   |                      | 133%         | · ☆   ② 生 ·      | ම එ ≡    |
|-------------------------------------------------|----------------------------------------------------------------------------------------|---------------------------------------------------------------------------|------------------------------|---------------------------------------------------|-------------------|----------------------|--------------|------------------|----------|
|                                                 |                                                                                        | SH                                                                        |                              |                                                   |                   |                      |              |                  | <b>A</b> |
|                                                 | /Tri-Sem                                                                               |                                                                           | Name                         |                                                   | No                |                      |              |                  |          |
|                                                 | Enroll No                                                                              | 950121006                                                                 | DOB                          | 14/09/2002                                        | Category          | General              |              |                  |          |
|                                                 | Mobile                                                                                 | 8869961674                                                                | E-Mail                       | abhisingh4701@gmail.com                           | Gender            | Male                 |              |                  |          |
|                                                 | Father Name                                                                            | Sandeen Singh                                                             | Mother                       | Pakha Singh                                       | Grand             |                      |              |                  |          |
|                                                 |                                                                                        | Sandeep Singh                                                             | Name                         | nekila singn                                      | Father            |                      |              |                  |          |
|                                                 | Address                                                                                | 240D/4K/1A,Sec C,Shanti                                                   | puram,Phaphamau/Pra          | yagraj/Prayagraj/Uttar Pradesh/21101              | 3                 |                      |              |                  |          |
|                                                 | S.No.                                                                                  | Semester Subject Coc                                                      | le Sub Name                  |                                                   |                   |                      | Subject Type |                  |          |
|                                                 |                                                                                        | Year II MMB-009                                                           | MICROBIOLOGY                 | 2                                                 |                   |                      | Compulsory   |                  |          |
|                                                 | 2                                                                                      | Year II MMB-010                                                           | MICROBIOLOGY                 |                                                   |                   |                      | Compulsory   |                  |          |
|                                                 | 3                                                                                      | Year II MPA-007                                                           | PATHOLOGY                    |                                                   |                   | j.                   | Compulsory   |                  |          |
|                                                 | 4                                                                                      | Year II MPA-008                                                           | PATHOLOGY                    |                                                   |                   |                      | Compulsory   |                  |          |
|                                                 | 5                                                                                      | Year II MPH-011                                                           | PHARMACOLOG                  | Y                                                 |                   | 3                    | Compulsory   |                  |          |
|                                                 | 6                                                                                      | Year II MPH-012                                                           | PHARMACOLOG                  | Y                                                 |                   | 1                    | Compulsory   |                  |          |
|                                                 | ☐ 6<br>☐I hereby decl                                                                  | Year II MPH-012<br>lare that I have gone through t                        | PHARMACOLOG                  | Y<br>tions of the exam and understood the<br>Save | same for my eligi | bility for the exam. | Compulsory   | Activate Windows |          |

| <ul> <li>santosh.servergi.com:8071//SIM →</li> <li>← → ○</li> <li>C</li> </ul> | New Tab                | × + rvergi.com:8071/iSIMSantosh/Student/St | udentExamRegistration?typ                                                                                      | e=Regular                              |                    | 133                  | <ul> <li>- ට</li> <li>ම ඒ ම වි</li> </ul>              |
|--------------------------------------------------------------------------------|------------------------|--------------------------------------------|----------------------------------------------------------------------------------------------------|----------------------------------------|--------------------|----------------------|--------------------------------------------------------|
| Dimport bookmarks Setting Started                                              | SIM Login @ card @ iSI | M Login R CH R Mark Sheet Generation       | 🔀 Exam Definition                                                                                              |                                        |                    |                      | <b>A</b>                                               |
|                                                                                | /Tri-Sem               |                                            | Name                                                                                                    |                                        | No                 |                      |                                                        |
|                                                                                | Enroll No              | 950121006                                  | DOB                                                                                                    | 14/09/2002                             | Category           | General              |                                                        |
|                                                                                | Mobile                 | 8869961674                                 | E-Mail                                                                                                    | abhisingh4701@gmail.com                | Gender             | Male                 |                                                        |
|                                                                                | Father Name            | Sandeep Singh                              | Mother                                                                                                    | Rekha Singh                            | Grand              |                      |                                                        |
|                                                                                | Address                | DADD/AK/1A Sec C Chambinu                  | ram Dhanhamau /Drau                                                                                            | ageni/Denungeni/Litter Den doch /21101 | ,                  |                      |                                                        |
|                                                                                |                        | 240D/4N/TA,Sec C,Shahupu                   | ram, enaphamau/ eray.                                                                                          | agraj/mayagraj/ottar madesil/21101     | »                  |                      |                                                        |
|                                                                                | 5.No. 5                | Semester Subject Code                      | Sub Name                                                                                                    |                                        |                    | Subject Type         |                                                        |
|                                                                                | 🗹 1 Y                  | /ear II MMB-009                            | MICROBIOLOGY                                                                                                   |                                        |                    | Compulsory           |                                                        |
|                                                                                | 🔽 2 Y                  | /ear II MMB-010                            | MICROBIOLOGY                                                                                                   |                                        |                    | Compulsory           |                                                        |
|                                                                                | 🗹 3 Y                  | /ear II MPA-007                            | PATHOLOGY                                                                                                    |                                        |                    | Compulsory           |                                                        |
|                                                                                | 🗹 4 Y                  | /ear II MPA-008                            | PATHOLOGY                                                                                                    |                                        |                    | Compulsory           |                                                        |
|                                                                                | 🗹 5 Y                  | /ear II MPH-011                            | PHARMACOLOGY                                                                                                   | 6                                      |                    | Compulsory           |                                                        |
|                                                                                | 🗹 6 Y                  | /ear II MPH-012                            | PHARMACOLOGY                                                                                                   | r                                      |                    | Compulsory           |                                                        |
|                                                                                | ☑I hereby decla        | are that I have gone through the           | Syllabus and Regulati                                                                                          | ons of the exam and understood the     | same for my eligit | bility for the exam. |                                                        |
|                                                                                |                        | N                                          | ote: A) Once Exam Re                                                                                           | gistration data has been saved . You C | an't edit data.    |                      | Activate Windows<br>Go to Settings to activate Windows |
| Copyright © 2019 Global Infoventures @ All i                                   | ights reserved.        |                                            | The second second second second second second second second second second second second second second second s |                                        |                    |                      | 15-11                                                  |

#### Approval of details submitted 😸 📑 santosh.servergi.com:8071/iSI// 🛪 🔞 New Tab × + ٥ $\leftarrow$ -> C O A = https://santosh.servergi.com/8071/SIMSantosh/Student/StudentExamRegistration?type=Regular 153% ◎ 步 ● 约 = 🐵 Import bookmarks... 👙 Getting Started 🕀 SIM Login 🕀 card 🕀 ISIM Login 🏋 CH 🏋 Mark Sheet Generation 🏋 Exam Definition SIM SANTOSH Deemed to be Un 2021 Annual/Sem Admission Year II Abhishek Singh Somvanshi 950121006 Enroll No DOB 14/09/2002 950121006 General abhisingh4701@gmail.com 8869961674 Male Father Name Sandeep Singh Rekha Singh G santosh.servergi.com:8071 240D/4K/1A,Sec C,Shantipuram,Phap Are you sure to save details...!!! OK Cancel 2 1 MMB-009 MICROBIOLOGY Year II Year II MMB-010 MICROBIOLOGY Compulsory 3 Year II MPA-007 PATHOLOGY MPA-008 PATHOLOGY 4 Year II 5 MPH-011 PHARMACOLOGY Year II MPH-012 PHARMACOLOGY 6 Year II I hereby declare that I have gone through the Syllabus and Regulations of the exam and understood the same for my eligibility for the exam. 🙉 म 💽 🗖 🚖 🕹 🧕 🗷 🥌 37℃ Haze へ ⓒ 💽 🖫 석× ENG 15:35 💭 P Type here to search -

|                                                             |                              |                                   | Pro                     | ocess completio                    | n               |              |                                                         |
|-------------------------------------------------------------|------------------------------|-----------------------------------|-------------------------|------------------------------------|-----------------|--------------|---------------------------------------------------------|
| 😻 🌹 santosh.servergi.com:8071//Sih/ × 👋 New                 | Tab ×                        | +                                 |                         |                                    |                 |              | ~ - ø ×                                                 |
| ← → C O A ≈                                                 | https://santosh.servergi.com | m:8071/iSIMSantosh/Student/Studen | itExamRegistration?type | =Regular                           |                 |              | 120% ☆ ② 生 春 约 三                                        |
| Import bookmarks   Getting Started   SIM Log                | in 🕀 card 🕀 iSIM Login       | CH Mark Sheet Generation 📕        | Exam Definition         |                                    |                 |              | ,                                                       |
|                                                             | NTOSH<br>ed to be University |                                   |                         |                                    |                 |              | <b>†</b>                                                |
|                                                             | FXAM RE                      | GISTRATION                        |                         |                                    |                 |              |                                                         |
|                                                             | Your Exam's Sub              | oject Registartion has been comp  | pleted!!!               |                                    |                 |              |                                                         |
|                                                             |                              | Photo                             |                         |                                    |                 |              |                                                         |
|                                                             |                              |                                   |                         |                                    |                 |              |                                                         |
|                                                             |                              |                                   |                         |                                    |                 |              |                                                         |
|                                                             |                              |                                   |                         |                                    |                 |              |                                                         |
|                                                             |                              |                                   |                         |                                    |                 |              |                                                         |
|                                                             | College                      | SMC                               | Session                 | 2021                               | Program         | MBBS         |                                                         |
|                                                             | Annual/Sem                   | Year II                           | Student                 | Abhishek Singh Somvanshi           | Admission       | 950121006    |                                                         |
|                                                             | Foroll No.                   |                                   | Name                    |                                    | No<br>Category  |              |                                                         |
|                                                             | CHIOUNO                      | 950121006                         |                         | 14/09/2002                         | Category        | General      |                                                         |
|                                                             | Mobile                       | 8869961674                        | E-Mail                  | abhisingh4701@gmail.com            | Gender          | Male         |                                                         |
|                                                             | Father Name                  | Sandeep Singh                     | Mother<br>Name          | Rekha Singh                        | Grand<br>Father |              |                                                         |
|                                                             | Address                      | 240D/4K/1A.Sec C.Shantipur        | ram.Phaphamau/Prav.     | agrai/Pravagrai/Uttar Pradesh/2110 | 13              |              |                                                         |
|                                                             |                              |                                   |                         |                                    |                 |              |                                                         |
|                                                             | S.No.                        | Semester Subject Code             | Sub Name                |                                    |                 | Subject Type |                                                         |
|                                                             | ☑ 1 1                        | /ear II MMB-009                   | MICROBIOLOGY            |                                    |                 | Compulsory   | Activate Windows<br>Go to Settings to activate Windows. |
| Copyright © 2019 Global Infoventures @ All rights reserved. | 2 Y                          | fear II MMB-010                   | MICROBIOLOGY            |                                    |                 | Compulsory   |                                                         |
| E 🔎 Type here to search                                     | H 💽 🖪                        | 💼 👏 🧿 🗷 📫                         |                         |                                    |                 |              | Earnings upcoming 🔨 🤠 😨 🕸 ENG 21-04-2023 💭              |
|                                                             |                              |                                   |                         |                                    |                 |              |                                                         |

| ← → C O A a<br>D Import bookmarks | * https://santosh.servergi.co     | om:8071/iSIMSar  | ntosh/Student/Studenti<br>k Sheet Generation 🛛 🔀 Đ | ExamRegistration?type | =Regular                            |                      |                     |             | v - D ×<br>125% ຜູ້ ອີ ຢູ່ ≣ |
|-----------------------------------|-----------------------------------|------------------|----------------------------------------------------|-----------------------|-------------------------------------|----------------------|---------------------|-------------|------------------------------|
| SIM SIM                           | ANTOSH<br>Deemed to be University |                  |                                                    |                       |                                     |                      |                     |             | <b>A</b>                     |
|                                   | College                           | SMC              |                                                    | Session               | 2021                                | Program              | MBBS                |             |                              |
|                                   | Annual/Sem                        | Year II          |                                                    | Student               | Abhishek Singh Somvanshi            | Admission            | 950121006           |             |                              |
|                                   | Enroll No                         | 95012100         | 6                                                  | DOB                   | 14/09/2002                          | Category             | General             |             |                              |
|                                   | Mobile                            | 88699616         | 74                                                 | E-Mail                | abhisingh4701@gmail.com             | Gender               | Male                |             |                              |
|                                   | Father Name                       | Sandeep          | Singh                                              | Mother<br>Name        | Rekha Singh                         | Grand<br>Father      |                     |             |                              |
|                                   | Address                           | 240D/4K/         | 1A,Sec C,Shantipura                                | m,Phaphamau/Pray      | agraj/Prayagraj/Uttar Pradesh/21101 | 13                   |                     |             |                              |
|                                   | S.No.                             | Semester         | Subject Code                                       | Sub Name              |                                     |                      | Su                  | ubject Type |                              |
|                                   | <b>2</b> 1                        | Year II          | MMB-009                                            | MICROBIOLOGY          |                                     |                      | Co                  | mpulsory    |                              |
|                                   | 2                                 | Year II          | MMB-010                                            | MICROBIOLOGY          |                                     |                      | Co                  | mpulsory    |                              |
|                                   | 3                                 | Year II          | MPA-007                                            | PATHOLOGY             |                                     |                      | Co                  | mpulsory    |                              |
|                                   | ■ 4                               | Yearl            | MPH-011                                            | PHARMACOLOGI          | (                                   |                      | 0                   | mpulsory    |                              |
|                                   | 6                                 | Year II          | MPH-012                                            | PHARMACOLOG           | (                                   |                      | Co                  | mpulsory    |                              |
|                                   | □l hereby decl                    | lare that I have | gone through the 5                                 | yllabus and Regulat   | ions of the exam and understood the | e same for my eligib | ility for the exam. |             | Activate Windows             |

Fee Payment

| Admission No     950121006     College     SMC     Enroll. No     950121       Student Name     Abhishek Singh Somvanshi     Session     2021     Roll No       Father's Name     Sandeep Singh     Program     MBBS     Fee Category     DIREC       Account ID     Semester     Year II     Monthly Income                                                                                                    | 006     Adm Status Active     Sub Status Regular       Adm Under       T     Quota General       Sub Quota     LE No                                                                                                    |
|----------------------------------------------------------------------------------------------------|----------------------------------------------------------------------------------------------------|
| Receipt No       112223001651       FY Ref No       SMC_2223/01651       Get Adj. Amt.       0         Dues Upto       20/03/2023       Receipt Date       20/03/2023       Get Reg. Amt.       0         Payment Detail         S.No Mode       Bank Name       Cheque/DD No       Cheque/DD Date       Payable At       Amount         1       Draft       V       0       0       0       0         2       Online       ICICI       307930585490       20/03/2023       smch       20000         Image: Colspan="2">ICICI       307930585490       20/03/2023       smch       20000         Image: Colspan="2">ICICI       307930585490       20/03/2023       smch       20000         Image: Colspan="2">Image: Colspan="2">Colspan="2">Colspan="2">Colspan="2">Colspan="2">Colspan="2">Colspan="2">Colspan="2">Colspan="2">Colspan="2">Colspan="2">Colspan="2"Colspan="2"Cols | Dues Data         S.No Due Date       Name       Dues       Received       Balance       Detail         1       14 Mar 2023       TUITION FEE       2400000       0       2400000       Detail         2       20 Mar 2023       EXAM FEE       20000       200000       0       Detail         Total Dues       Total Received       Total Balance       Total Adjustable         2420000       20000       2400000       0         Fee Sem: YEAR1         Remark       Exam Fee       Cancel Receipt |
| Get Head Adj. Amt. 0 Currency Value 1.0000<br>New Entry Edit Remark Entry Print Print (                                                                                                    | Pre Printed) Go to Receipt No. 112223001651                                                                                                    |

## Fee Receipt

| 830171000                               |                               |   |
|-----------------------------------------|-------------------------------|---|
| Receipt No : 112223001651               | Receipt Date : 20/03/2023     | — |
| Program : MBBS                          | Batch : 2021                  |   |
| Adm/Enroll. No : 950121006              | Year : Year II                |   |
| Student Name : Abhishek Singh Somvanshi | Father Name : Sandeep Singh   |   |
| ree Paid For : YEAR I                   | Mother Name : Rekha Singh     |   |
| S No. Due Date Particulars/Fee Head     | Received (₹)                  |   |
| 1 20-Mar-2023 EXAM FEE                  | 20,000.00                     |   |
|                                         | Total 20,000.00               |   |
| Payment Details                         |                               |   |
|                                         |                               |   |
| S No Mode Bank Chq/DD No                | Chq/DD Date Paybale At Amount |   |
| 1 Draft<br>2 Online ICICI 307930585490  | 0.00<br>00.000 20,000,00      |   |
|                                         |                               |   |
|                                         |                               |   |
| Barrado in come                         |                               |   |
| Remark : Exam Fee                       |                               |   |
|                                         |                               |   |
|                                         |                               |   |
|                                         |                               |   |
|                                         |                               |   |
|                                         |                               |   |

## Click on Exam preparation for admit card

|       |        | College       | SMC        |                | Session               | 2021      |       | 1          | Progra    | m MBBS          |        | Current   | Semester    |           |            |        |       |                   |
|-------|--------|---------------|------------|----------------|-----------------------|-----------|-------|------------|-----------|-----------------|--------|-----------|-------------|-----------|------------|--------|-------|-------------------|
|       | Ex     | am Semester   | Year I     |                | Adm Under             | -Select-  | ~     | ]          | Exam Co   | de              |        | Exam Type | (For Print) | Regular   | ~          |        | - 1   |                   |
| Aut   | thenti | cated Level 1 | Select-    | - •            | Authenticated Level 2 | Select    | ×     |            | Print     | edSelect        | ~      | Exam Typ  | e(Old/Del)  | Select    | ~          |        | - 1   |                   |
|       | 1      | Admission No  | 4          | 4              | Student Name          |           | _     |            |           | Registered      | Only   |           |             |           |            |        | _     |                   |
|       |        |               |            |                |                       |           |       | Show       |           |                 |        |           |             |           |            |        |       |                   |
|       | -      | Admicei       | on No      | Student Nam    | Eather Name           | Enroll No |       | Roll No.   |           | ollege          | Cocciu |           | Progra      | m         | Evam Samac | ŧ      |       |                   |
| ~     | 1      | 050121        | 001        | Aaradhya Singh | SANDEEP BH            | 950121001 | * 1   |            |           | SMC             | 2021   | an        | MBBS        | un v      | Year I     | L.Y.   |       |                   |
| -     | 2      | 050121        | 002        | Aabha Singh    | SHIV SHANK            | 950121002 |       |            |           | MC              | 2021   |           | MBBS        |           | Year J     |        |       |                   |
|       | 3      | 950121        | 003        | Aavushi Sriva  | OM PRAKASH            | 950121003 |       |            |           | MC              | 2021   |           | MBBS        |           | Year I     |        | 2     |                   |
|       | 4      | 950121        | 039        | Aavush Manrai  | MANOJ KUMAR           | 950121039 |       |            |           | MC              | 2021   |           | MBBS        |           | Year I     |        |       |                   |
|       | 5      | 950121        | 005        | Abhay Pratap   | VEERBHAN SI           | 950121005 |       |            | 5         | MC              | 2021   |           | MBBS        |           | Year I     |        |       |                   |
|       | 6      | 950121        | 006        | Abhishek Sin   | Sandeep Singh         | 950121006 |       |            | 4         | MC              | 2021   |           | MBBS        |           | Year I     |        |       |                   |
| 1     | 7      | 950121        | 007        | Aditi Goswami  | PAWAN GOS             | 950121007 |       |            | 3         | MC              | 2021   |           | MBBS        |           | Year I     |        |       |                   |
|       | 8      | 950121        | 008        | Aditya Lahari  | Sahitya Praks         | 950121008 |       |            | 5         | MC              | 2021   |           | MBBS        |           | Year I     |        |       |                   |
|       | 9      | 950121        | 009        | Afren          | JAMSHED ALA           | 950121009 |       |            | 4         | MC              | 2021   |           | MBBS        |           | Year I     |        | 3     |                   |
|       | 10     | 950121        | 010        | Ajay           | PRAKASH VEER          | 950121010 |       |            | ę         | SMC             | 2021   |           | MBBS        |           | Year I     |        |       |                   |
| 1     | 11     | 950121        | 011        | Akriti Hansa   | HARI DAMOD            | 950121011 |       |            | 3         | MC              | 2021   |           | MBBS        |           | Year I     |        |       |                   |
|       | ¢      |               |            |                |                       |           |       |            |           |                 |        |           |             |           |            |        |       |                   |
|       |        |               |            |                |                       |           |       |            |           |                 |        |           |             |           |            |        |       |                   |
| Total | Iten   | ns: 150 (Sel  | ected Iter | ms: 2)         |                       |           |       |            |           |                 |        |           |             |           |            |        |       |                   |
| Mon   | th / ) | ear of the E  | xaminati   | on             |                       |           | A     | uthenticat | tion Rema | rk              |        |           |             |           |            |        |       |                   |
| Sem   | este   | End Exam      |            |                |                       |           |       |            |           |                 |        |           | 12          |           | 10         |        | - 1   |                   |
|       |        |               |            |                | Drivet Aslan          | it Card   | uthor | feata Law  |           | Authopticato    | and 2  |           |             | Auth      | entication | n Fo   | or ha | II ticket approva |
|       |        |               |            |                | Print Adm             | At Land   | utnen | icate Leve |           | Authenticate Le | ever z |           |             | 120223000 |            | 80.000 |       | •                 |
|       |        |               |            |                | ×                     |           | _     |            |           |                 |        |           |             |           |            |        | -     |                   |

### Admit Card

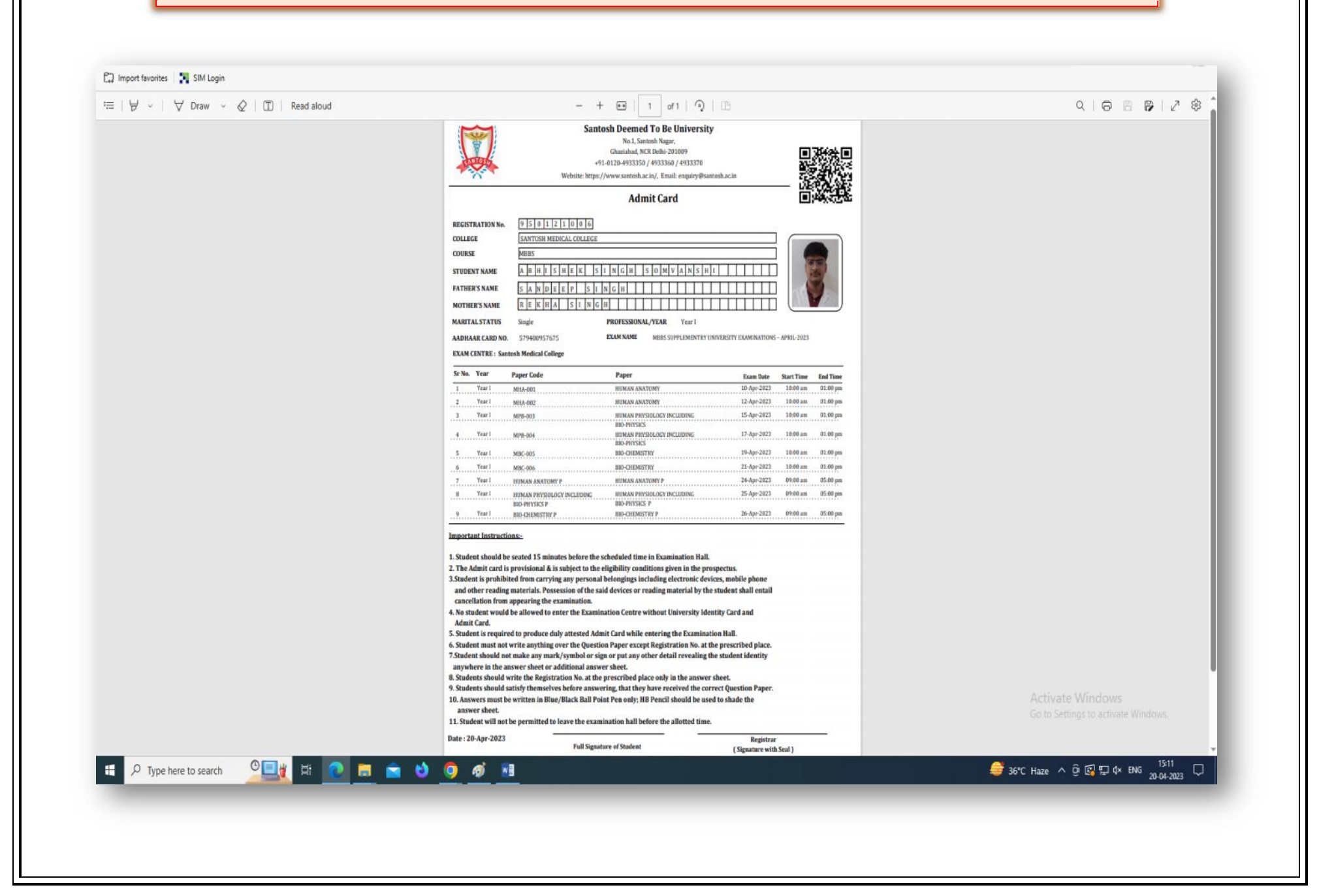

| Result Processing | g |
|-------------------|---|
|-------------------|---|

| Fram Marks                                                                                                    | Entry                                                                                               |                                     |                                                | Welcome AD                           | MIN (Administrato                  | r) 🔉 Logout 🤞               | > Home 89:20                |                                                         |
|----------------------------------------------------------------------------------------------------|----------------------------------------------------------------------------------------------------|-------------------------------------|------------------------------------------------|--------------------------------------|------------------------------------|-----------------------------|-----------------------------|---------------------------------------------------------|
| Exam Marks Entry                                                                                                    | Lindy                                                                                               |                                     |                                                |                                      | SANTOSH<br>Deemed to be University | 25                          |                             |                                                         |
| Marks Parameter                                                                                                    |                                                                                                    |                                     |                                                |                                      |                                    |                             |                             |                                                         |
| Session 2021                                                                                                    | College Course Semester                                                                             | Semester For                        | Faculty Code 1ADM01                            | Faculty Name ADMIN                   |                                    | Sub Type Co                 | npulsory                    |                                                         |
| Group Name MBBS                                                                                                    | SMC MBBS Year II                                                                                    | 'ear I                              | Subject Code MBC-005                           | Subject Name BIO-CHEMIS              | TRY                                | E Di lau                    |                             |                                                         |
|                                                                                                    |                                                                                                    |                                     | Marks Type Regular Page                        | Exam Name THEORY-PAP                 | /ER-I                              | Based On Le                 | 01/2023                     |                                                         |
|                                                                                                    | 4                                                                                                   | •                                   | Pick Stude                                     | nt List acc. to Attendance           | •                                  |                             |                             |                                                         |
|                                                                                                    |                                                                                                    |                                     | Show Charles                                   |                                      |                                    |                             |                             |                                                         |
|                                                                                                    |                                                                                                    |                                     | Show Ligar                                     |                                      |                                    |                             |                             |                                                         |
| Serial No Adm No                                                                                                    | Uni Roll No Student Name (150) Exar                                                                 | n Copy No. Marks                    | Min/Max Remarks                                |                                      | Total Mar<br>Authority             | ks (7967)   Avera<br>Status | ge Marks (54.20)<br>Show Ma |                                                         |
| 1 0 950121002                                                                                                    | Aabha Singh                                                                                         | 69                                  | 50/100                                         |                                      | COE                                |                             | <b>^</b>                    |                                                         |
| 2 0 950121001                                                                                                    | Aaradhya Singh                                                                                      | 59                                  | 50/100                                         |                                      | COE                                |                             |                             |                                                         |
| 3 0 950121039                                                                                                    | Aayush Manraj                                                                                       | 57                                  | 50/100                                         |                                      | COE                                |                             |                             |                                                         |
| 4 0 950121003                                                                                                    | Aayushi<br>Srivastava                                                                               | 56                                  | 50/100                                         |                                      | COE                                |                             |                             |                                                         |
|                                                                                                    |                                                                                                    |                                     | 50/400                                         |                                      | COE                                |                             |                             |                                                         |
| 5 0 950121004                                                                                                    | Aayushman                                                                                           | 50                                  | 50/100                                         |                                      |                                    |                             |                             |                                                         |
| 5 0 950121004<br>6 0 950121005                                                                                                    | Aayushman<br>Kumar<br>Abhay Pratap                                                                  | 50                                  | 50/100                                         |                                      | COE                                |                             |                             |                                                         |
| 5 0 950121004<br>6 0 950121005                                                                                                    | Aayushman<br>Kumar<br>Abhay Pratap<br>Singh                                                         | 50                                  | 50/100                                         |                                      | COE                                |                             |                             |                                                         |
| 5         0         950121004           6         0         950121005           7         0         950121006                                         | Aayushman<br>Kumar<br>Abhay Pratap<br>Singh<br>Abhishek Singh<br>Somvanshi                          | 50<br>57<br>39                      | 50/100                                         |                                      | COE                                |                             |                             |                                                         |
| 5         0         950121004           6         0         950121005           7         0         950121006           8         0         950121007 | Aayushman<br>Kumar<br>Abhay Pratap<br>Singh<br>Abhishek Singh<br>Somvanshi<br>Aditi Goswami         | 50<br>57<br>39<br>56                | 50/100<br>50/100<br>50/100                     |                                      | COE<br>COE<br>COE                  |                             |                             |                                                         |
| 5         0         950121004           6         0         950121005           7         0         950121006           8         0         950121007 | Aayushman<br>Kumar<br>Abhay Pratap<br>Singh<br>Abhishek Singh<br>Somvanshi<br>Aditti Goswami        | 50<br>57<br>39<br>56                | 50/100<br>50/100<br>50/100                     |                                      | COE<br>COE<br>COE                  |                             |                             |                                                         |
| 5         0         950121004           6         0         950121005           7         0         950121006           8         0         950121007 | Aayushman<br>Kumar<br>Abhay Pratap<br>Singh<br>Abhishek Singh<br>Somvanshi<br>Adtil Goswami<br>Edit | 50<br>57<br>39<br>56<br>elete Print | 50/100<br>50/100<br>50/100<br>Attendance Sheet | Only Based on faculty and subject we | COE<br>COE<br>COE                  |                             |                             | Activate Windows                                        |
| 5         0         950121004           6         0         950121005           7         0         950121006           8         0         950121007 | Aayushman<br>Kumar<br>Abhay Pratap<br>Singh<br>Abhishek Singh<br>Somvanshi<br>Aditi Goswami         | 50<br>57<br>39<br>56<br>slete Print | 50/100<br>50/100<br>50/100<br>Attendance Sheet | Only Based on faculty and subject we | COE<br>COE<br>COE                  |                             |                             | Activate Windows<br>Go to Settings to activate Windows. |

| ( E) E                               |                                                  |                                                                                                    |                      | noslei inventorv Librar              |                                                                                                    | ULIILIES                        |                              |      |
|--------------------------------------|--------------------------------------------------|----------------------------------------------------------------------------------------------------|----------------------|--------------------------------------|----------------------------------------------------------------------------------------------------|---------------------------------|------------------------------|------|
|                                      |                                                  |                                                                                                    |                      |                                      | Welcome ADMIN (Administra                                                                                                    | tor) 🗿 Logout                   | 🔥 Home 87                    | 7:08 |
|                                      | am Marks En                                      | try                                                                                                    |                      |                                      | TT SANTOS                                                                                                    | de.                             |                              |      |
| Exam Ma                              | rks Entry                                        |                                                                                                    |                      |                                      | Deemed to be University                                                                                                    | 25                              |                              |      |
| Marks Pa                             | irameter                                         |                                                                                                    |                      |                                      | a and a second second sec |                                 |                              |      |
| s                                    | assion 2021                                      | College Course Semester Se                                                                                      | mester For           | Faculty Code 1ADM01                  | Faculty Name ADMIN                                                                                                    | Sub Type                        | Compulsory                   |      |
| Group                                | MBBS                                             | SMC MBBS Year II Yea                                                                                            | ir I                 | Exam Code TPI                        | Exam Name THEORY-PAPER-I                                                                                                    | Exam Date                       | 01/01/2023                   |      |
|                                      |                                                  |                                                                                                    |                      | Marks Type Regular Paper             | List On Serial No                                                                                                    | Based On                        | Lecture 🗸                    |      |
|                                      |                                                  | 4                                                                                                    |                      | Plck Student List                    | acc. to Attendance                                                                                                    |                                 |                              | 1    |
|                                      |                                                  |                                                                                                    |                      | Show Clear                           |                                                                                                    |                                 |                              |      |
| Se                                   | rial No Adm No Uni I                             | Roll No Student Name (150)Exam (                                                                                | Copy No. Marks       | Min/Max Remarks                      | Total A                                                                                                    | larks (7967)   Av<br>ity Status | erage Marks (54.2<br>Show Ma | 20)  |
| 17 0                                 | 950121016                                        | Anchal Yadav                                                                                                    | 50                   | 50/100                               | COE                                                                                                    |                                 | Î                            |      |
| 18 0                                 | 950121017                                        | Anjali Soni                                                                                                    | 55                   | 50/100                               | COE                                                                                                    |                                 |                              |      |
| 19 0                                 | 950121018                                        | Anjika Varshney                                                                                                 | 61                   | 50/100                               | COE                                                                                                    |                                 |                              |      |
| 20 0                                 | 950121019                                        | Ankita                                                                                                    | 50                   | 50/100                               | COE                                                                                                    |                                 |                              |      |
|                                      | 950121020                                        | Anshika Gupta                                                                                                   | 61                   | 50/100                               | COE                                                                                                    |                                 |                              | 1    |
| 21 0                                 |                                                  | the second second second second second second second second second second second second second second second se |                      | 20(400                               | COF                                                                                                    |                                 |                              |      |
| 21 0<br>22 0                         | 950121021                                        | Anuj Chandela                                                                                                   | 52                   | 50/100                               | 001                                                                                                    |                                 |                              |      |
| 21 0<br>22 0<br>23 0                 | 950121021<br>950121022                           | Anuj Chandela<br>Anup Kumar<br>Singh                                                                            | 52<br>50             | 50/100                               | COE                                                                                                    |                                 |                              |      |
| 21 0<br>22 0<br>23 0<br>24 0         | 950121021<br>950121022<br>950121023              | Anuj Chandela<br>Anup Kumar<br>Singh<br>Anushka Gupta                                                           | 52<br>50<br>75       | 50/100<br>50/100                     | COE                                                                                                    |                                 |                              |      |
| 21 0<br>22 0<br>23 0<br>24 0         | 950121021<br>950121022<br>950121023<br>950121023 | Anuj Chandela<br>Anup Kumar<br>Singh<br>Anushka Gupta<br>Ariun Malik                                            | 52<br>50<br>75<br>50 | 50/100<br>50/100<br>50/100           | 00E<br>00E<br>00E                                                                                                    |                                 |                              |      |
| 21 0<br>22 0<br>23 0<br>24 0<br>24 0 | 950121021<br>950121022<br>950121023<br>950121023 | Anuj Chandela<br>Anup Kumar<br>Singh<br>Anushka Gupta<br>Ariun Malik                                            | 52<br>50<br>75<br>50 | 50/100<br>50/100<br>50/100<br>50/100 | COE<br>COE<br>COE                                                                                                    |                                 |                              | -    |

### Exam Marks View

| 🏭 E:                | kam Marks Vie                     | W                   |                                                                                                    |           |           |          |            |              |                |           |                   |           | 4             |                     |                                          |  |
|---------------------|-----------------------------------|---------------------|----------------------------------------------------------------------------------------------------|-----------|-----------|----------|------------|--------------|----------------|-----------|-------------------|-----------|---------------|---------------------|------------------------------------------|--|
| a management of the |                                   |                     |                                                                                                    |           |           |          |            |              |                | M.        | Deemed to be Univ | SH        | 25            |                     |                                          |  |
| Exam Ma             | rks View Exam Marks               | s Freeze Publish Fo | r ISIM S                                                                                                    | earch     | Search I  | Result   |            |              |                |           |                   |           |               |                     |                                          |  |
| Marke M             | ew Parameter                      |                     |                                                                                                    |           |           |          |            |              |                |           |                   |           |               |                     |                                          |  |
| Marks VI            | Concion 2024                      |                     | Abb                                                                                                    | eviation  | or Exam   | Type     | Abbreviati | on for Subie | ect            | Formula   |                   |           |               |                     |                                          |  |
|                     | 2021                              |                     | * P(                                                                                                    | PRACTI    |           |          | * MBC-005  | BIO-CHEMI    | ISTRY          | Formula   |                   |           |               |                     |                                          |  |
| Group               | Group Name MBBS                   |                     |                                                                                                    |           |           | L        | * MHA-001  | HUMAN AN     | ATOMY          |           |                   |           |               |                     |                                          |  |
| 1.000               | CONTRACTOR OF CONTRACTOR          |                     | * T(                                                                                                    | TAL : TOT | AL        |          | * MPB-003  | HUMAN PH     | YSIOLOGY INCLU | JDING BIC | -PHYSICS          |           |               |                     |                                          |  |
| Group V             | lise Course Semester              |                     | * TF                                                                                                    | 1 THEOR   | Y-PAPER-  | 1        |            |              |                |           |                   |           |               |                     |                                          |  |
| College             | Course                            | Semester S          | eme                                                                                                    | THEORY    | TOTAL     | -11      |            |              |                |           |                   |           |               |                     |                                          |  |
| SMC                 | MBBS                              | Year II             | Year **                                                                                                    | VIVAOR    | AL        | -        |            |              |                |           |                   | *         |               |                     |                                          |  |
|                     |                                   |                     |                                                                                                    |           |           |          |            |              |                |           |                   |           |               |                     |                                          |  |
|                     |                                   |                     | Li                                                                                                    | st Based  | Serial No | ~        | Status     | Active       | ~              |           |                   |           |               |                     |                                          |  |
| 4                   |                                   |                     | ,                                                                                                    |           |           |          |            |              |                |           |                   |           |               |                     |                                          |  |
| Serial No           | Student Name                      | Roll No Admission   | No Subjec                                                                                                    | t Code PC | TPI TPII  | VOTT F   | T TOTAL    |              |                |           |                   | Total 444 | 4 record(s) f | ound!!!             |                                          |  |
| 0                   | Prakul Saxena                     | 950121089           | MBC-005                                                                                                    | 53        | 52 65     | 0 117 6  | 3 180      |              |                |           |                   |           |               |                     |                                          |  |
| 0                   | Prakul Saxena                     | 950121089           | MHA-001                                                                                                    | 43        | 58 42     | 10 100 5 | 3 153      |              |                |           |                   |           |               |                     |                                          |  |
| 0                   | Prakul Saxena                     | 950121089           | MPB-003                                                                                                    | 46        | 64 46     | 13 100 5 | 9 159      |              |                |           |                   |           |               |                     |                                          |  |
| 0                   | Preet Rathi                       | 950121090           | MBC-005                                                                                                    | 60        | 58 45     | 10 103 7 | 0 173      |              |                |           |                   |           |               |                     |                                          |  |
| 0                   | Preet Rathi                       | 950121090           | MHA-001                                                                                                    | 40 (      | 33 42 1   | 10 105 5 | 0 155      |              |                |           |                   |           |               |                     |                                          |  |
| 0                   | Preet Rathi                       | 950121090           | MPB-003                                                                                                    | 38        | 18 52 1   | 12 100 5 | 0 150      |              |                |           |                   |           |               |                     |                                          |  |
| 0                   | Preeti Garg                       | 950121091           | MBC-005                                                                                                    | 70        | 55 55     | 8 110 8  | 8 198      |              |                |           |                   |           |               |                     |                                          |  |
| 0                   | Preeti Garg                       | 950121091           | MHA-001                                                                                                    | 42        | 51 49     | 12 100 5 | 4 154      |              |                |           |                   |           |               |                     |                                          |  |
| 0                   | Preeti Garg                       | 950121091           | MPB-003                                                                                                    | 44        | 54 54 1   | 12 108 5 | 6 164      |              |                |           |                   |           |               |                     |                                          |  |
| 0                   | Prince Chahal                     | 950121092           | MBC-005                                                                                                    | 40        | 55 29 8   | 64 4     | 5 109      |              |                |           |                   |           |               |                     |                                          |  |
| 0                   | Prince Chahal                     | 950121092           | MPP 003                                                                                                    | 40 40     | 13 67     | 10 100 5 | 0 150      |              |                |           |                   |           |               |                     |                                          |  |
| 0                   | Prince Chanal<br>Pritysana Yumnam | 950121092           | MBC-005                                                                                                    | 40 40     | 13 57     | 5 70 4   | 5 115      |              |                |           |                   |           |               |                     |                                          |  |
| 0                   | Pritysana Yumnam                  | 950121093           | MHA-001                                                                                                    | 41        | 1 49      | 0 100 5  | 1 151      |              |                |           |                   |           |               |                     |                                          |  |
| 0                   | Pritysana Yumnam                  | 950121093           | MPB-003                                                                                                    | 45        | 18 52     | 2 100 5  | 7 157      |              |                |           |                   |           |               | Activate V          | Windows                                  |  |
| 0                   | Priyanshu Ranjan                  | 950121094           | MBC-005                                                                                                    | 30        | 27 41 8   | 68 3     | 5 103      |              |                |           |                   |           |               | Go to Setting       | gs <mark>to</mark> activate Win          |  |
| •                   |                                   | 050404004           |                                                                                                    |           |           |          | · ···      |              |                |           |                   |           |               | *                   |                                          |  |
|                     |                                   |                     |                                                                                                    |           |           |          |            |              |                |           |                   |           |               |                     |                                          |  |
| here to search      | 🔜 🔂 🚼                             | 🚖 😆 👩 🗴             | 1 🚯                                                                                                    | <b>W</b>  |           |          |            |              |                |           |                   |           | 9             | 35℃ Haze へ Ô        | 🖗 😰 💭 🕼 ENG                              |  |
|                     |                                   |                     | 100 March 100 March 100 Ma | 1000      |           |          |            |              |                |           |                   |           |               | Acceleration of the | 10 10 10 10 10 10 10 10 10 10 10 10 10 1 |  |

| Exam Marks View Exam Marke<br>Exam Marks View Exam Month From Jan<br>Exam Month To Feb<br>Group Name | Am Marks Freeze | Publish For ISIM Searc<br>College SMC<br>Status All | h Search Result Session 200 Subject Code ME Search | 21<br>C-005 | Program MBBS<br>Exam Code | e ADMIN (Administrat | Year I         | Home 89:42                              |                      |
|----------------------------------------------------------------------------------------------------|-----------------|-----------------------------------------------------|----------------------------------------------------|-------------|---------------------------|----------------------|----------------|-----------------------------------------|----------------------|
| Marks Details                                                                                        |                 |                                                     |                                                    |             |                           |                      | Total 4 reco   | rd(s) found!!!                          |                      |
| S.N Session College                                                                                  | Course Semester | Group Subject Code                                  | Subject Name                                       |             | Exam Code                 | Exam Name            | Exam Month     | Total SI                                |                      |
| 1 2021 SMC                                                                                           | MBBS Year I     | MBBS MBC-005                                        | BIO-CHEMISTRY                                      |             | PC                        | PRACTICAL/CLINIC     | AEebruary 2023 | 147                                     |                      |
| 2 2021 SMC                                                                                           | MBBS Year I     | MBBS MBC-005                                        | BIO-CHEMISTRY                                      |             | TPI                       | THEORY-PAPER-I       | February 2023  | 147                                     |                      |
| 4 2021 SMC                                                                                           | MBBS Voor       | MBBS MBC-005                                        | BIO-CHEMISTRY                                      |             | (PII                      | VIVA/ORAL            | February 2023  | 147                                     |                      |
| 1                                                                                                    |                 |                                                     |                                                    |             |                           |                      |                | 2                                       |                      |
|                                                                                                    |                 |                                                     | Freeze                                             | UnFreeze    |                           |                      |                | Activate Windo<br>Go to Settings to act | WS<br>tivate Windovi |
| search 🔗 🖽                                                                                           | 0 <u>n</u> 🖻 🕹  | ) 👩 🛛 👲 💌                                           |                                                    |             |                           |                      | <i></i>        | 5°C Haze 🔺 🖗 🛱                          | 1<br>4× ENG 21-0     |

|                                                                                           |                                                                                                    |                                                                                                    |                                                                                                    |                                                                                                    |                                                                                                    |                                                                                                    |                                                                                  |                                                                                                    |                                                                                                    |                                                                                        | IdDu                                                                                   |                                                                              |                                                                            |                                                                      |                                                                |                                                                                                    |                                                                                                    |                                                                                  |                                                                                 |                                                                                                    |                                                                                                    |                                                                                                    |                                                                                                    |                                                                                                    |
|-------------------------------------------------------------------------------------------|----------------------------------------------------------------------------------------------------|----------------------------------------------------------------------------------------------------|----------------------------------------------------------------------------------------------------|----------------------------------------------------------------------------------------------------|----------------------------------------------------------------------------------------------------|----------------------------------------------------------------------------------------------------|----------------------------------------------------------------------------------|----------------------------------------------------------------------------------------------------|----------------------------------------------------------------------------------------------------|----------------------------------------------------------------------------------------|----------------------------------------------------------------------------------------|------------------------------------------------------------------------------|----------------------------------------------------------------------------|----------------------------------------------------------------------|----------------------------------------------------------------|----------------------------------------------------------------------------------------------------|----------------------------------------------------------------------------------------------------|----------------------------------------------------------------------------------|---------------------------------------------------------------------------------|----------------------------------------------------------------------------------------------------|----------------------------------------------------------------------------------------------------|----------------------------------------------------------------------------------------------------|----------------------------------------------------------------------------------------------------|----------------------------------------------------------------------------------------------------|
| itosh.s                                                                                   | servergi.com:8071                                                                                                    | /SIMWEBSANTOSH//defaul                                                                                                    | t.htm?filen                                                                                                    | ame=rptjs                                                                                                    | on_1_zp35                                                                                                    | majumh24                                                                                           | VfimaSsnx                                                                        | 0w17_202                                                                                                    | 3_4_21_17                                                                                                    | 4_47_199                                                                               | 4668(rptna                                                                             | me=rptM                                                                      | arksHzPrin                                                                 | tSearch2&                                                            | tDisplayGr                                                     | id=                                                                                                    |                                                                                                    | _                                                                                | _                                                                               | _                                                                                                    |                                                                                                    | _                                                                                                    | _                                                                                                    |                                                                                                    |
|                                                                                           | <b>.</b> -                                                                                                    |                                                                                                    |                                                                                                    |                                                                                                    |                                                                                                    |                                                                                                    |                                                                                  |                                                                                                    |                                                                                                    |                                                                                        |                                                                                        |                                                                              |                                                                            |                                                                      |                                                                |                                                                                                    |                                                                                                    |                                                                                  |                                                                                 |                                                                                                    |                                                                                                    |                                                                                                    |                                                                                                    |                                                                                                    |
|                                                                                           | Forma                                                                                                    | atted Excel                                                                                                    |                                                                                                    |                                                                                                    |                                                                                                    |                                                                                                    |                                                                                  |                                                                                                    |                                                                                                    |                                                                                        |                                                                                        |                                                                              |                                                                            |                                                                      |                                                                |                                                                                                    |                                                                                                    |                                                                                  |                                                                                 |                                                                                                    |                                                                                                    |                                                                                                    |                                                                                                    |                                                                                                    |
|                                                                                           | rptjson_1_zp35ma                                                                                                    | ajumh24vfima5snx0w17_20                                                                                                    | 023_4_21_                                                                                                    | 17_4_47_1                                                                                                    | 99466.pdf                                                                                                    |                                                                                                    |                                                                                  |                                                                                                    |                                                                                                    | 1 / 3                                                                                  | - 1                                                                                    | 65% +                                                                        | 1                                                                          | Ø                                                                    |                                                                |                                                                                                    |                                                                                                    |                                                                                  |                                                                                 |                                                                                                    |                                                                                                    |                                                                                                    |                                                                                                    | ± ē :                                                                                                    |
|                                                                                           |                                                                                                    |                                                                                                    |                                                                                                    |                                                                                                    |                                                                                                    |                                                                                                    |                                                                                  |                                                                                                    |                                                                                                    |                                                                                        |                                                                                        |                                                                              |                                                                            | Sar                                                                  | atoch                                                          | Doon                                                                                                    | nod T                                                                                                    | o Ro I                                                                           | Inivo                                                                           | reity                                                                                                    |                                                                                                    |                                                                                                    |                                                                                                    |                                                                                                    |
| 1                                                                                         | 1925                                                                                                    |                                                                                                    |                                                                                                    |                                                                                                    |                                                                                                    |                                                                                                    |                                                                                  |                                                                                                    |                                                                                                    |                                                                                        |                                                                                        |                                                                              |                                                                            | Jai                                                                  | 10511                                                          | Deen                                                                                                    | Court I                                                                                                    | U De l                                                                           | JIIIVei                                                                         | Sity                                                                                                    |                                                                                                    |                                                                                                    |                                                                                                    |                                                                                                    |
|                                                                                           | 8                                                                                                    |                                                                                                    |                                                                                                    |                                                                                                    |                                                                                                    |                                                                                                    |                                                                                  |                                                                                                    |                                                                                                    |                                                                                        |                                                                                        |                                                                              |                                                                            |                                                                      |                                                                | NO.1,                                                                                                    | Santosi                                                                                                    | i Nagar,                                                                         | 0.00                                                                            |                                                                                                    |                                                                                                    |                                                                                                    |                                                                                                    |                                                                                                    |
| 1                                                                                         | NTOS                                                                                                    | +91-0120-4933360 / 4933370                                                                                                    |                                                                                                    |                                                                                                    |                                                                                                    |                                                                                                    |                                                                                  |                                                                                                    |                                                                                                    |                                                                                        |                                                                                        |                                                                              |                                                                            |                                                                      |                                                                |                                                                                                    |                                                                                                    |                                                                                  |                                                                                 |                                                                                                    |                                                                                                    |                                                                                                    |                                                                                                    |                                                                                                    |
| 2                                                                                         |                                                                                                    |                                                                                                    |                                                                                                    |                                                                                                    |                                                                                                    |                                                                                                    |                                                                                  |                                                                                                    |                                                                                                    |                                                                                        |                                                                                        |                                                                              |                                                                            |                                                                      | +91-012                                                        | 20-49333                                                                                                 | 350 / 49                                                                                                    | 33360                                                                            | 493337                                                                          | 70                                                                                                    |                                                                                                    |                                                                                                    |                                                                                                    |                                                                                                    |
|                                                                                           | <u> </u>                                                                                                    |                                                                                                    |                                                                                                    |                                                                                                    |                                                                                                    |                                                                                                    |                                                                                  |                                                                                                    |                                                                                                    |                                                                                        |                                                                                        |                                                                              | Webs                                                                       | ite: http                                                            | s://ww                                                         | w.santos                                                                                                 | h.ac.in/                                                                                                    | , Email:                                                                         | enquiry                                                                         | @santo                                                                                                    | sh.ac.in                                                                                                  | 3                                                                                                    |                                                                                                    |                                                                                                    |
|                                                                                           |                                                                                                    |                                                                                                    |                                                                                                    |                                                                                                    |                                                                                                    |                                                                                                    |                                                                                  |                                                                                                    |                                                                                                    |                                                                                        |                                                                                        |                                                                              |                                                                            |                                                                      | Ma                                                             | arks Ta                                                                                                  | bulat                                                                                                    | ion De                                                                           | tails                                                                           |                                                                                                    |                                                                                                    |                                                                                                    |                                                                                                    |                                                                                                    |
| ege                                                                                       | SMC                                                                                                    |                                                                                                    |                                                                                                    | Session 2021 Program MBBS Semester Year I                                                                                                    |                                                                                                    |                                                                                                    |                                                                                  |                                                                                                    |                                                                                                    |                                                                                        |                                                                                        |                                                                              |                                                                            |                                                                      |                                                                |                                                                                                    |                                                                                                    |                                                                                  |                                                                                 |                                                                                                    |                                                                                                    |                                                                                                    |                                                                                                    |                                                                                                    |
|                                                                                           |                                                                                                    |                                                                                                    | -                                                                                                    |                                                                                                    | MHA-001                                                                                                    | HUMAN                                                                                              | NATOMY                                                                           | 2                                                                                                    |                                                                                                    | MP                                                                                     | 8-003-HU                                                                               |                                                                              |                                                                            |                                                                      |                                                                |                                                                                                    |                                                                                                    |                                                                                  |                                                                                 |                                                                                                    |                                                                                                    |                                                                                                    |                                                                                                    | Grand                                                                                                    |
| TPI TPII TT PC VO PT TOTAL TPI TPII TT PC VO PT TOTAL TPI TPII TT PC VO                   |                                                                                                    |                                                                                                    |                                                                                                    |                                                                                                    |                                                                                                    |                                                                                                    |                                                                                  |                                                                                                    |                                                                                                    |                                                                                        |                                                                                        | VO                                                                           | PT                                                                         | TOTAL                                                                | Total                                                          |                                                                                                    |                                                                                                    |                                                                                  |                                                                                 |                                                                                                    |                                                                                                    |                                                                                                    |                                                                                                    |                                                                                                    |
|                                                                                           |                                                                                                    |                                                                                                    | 1.00000                                                                                                    |                                                                                                    |                                                                                                    |                                                                                                    |                                                                                  |                                                                                                    |                                                                                                    |                                                                                        |                                                                                        |                                                                              |                                                                            |                                                                      | 1.00                                                           | lonia                                                                                                    |                                                                                                    |                                                                                  |                                                                                 |                                                                                                    |                                                                                                    |                                                                                                    |                                                                                                    |                                                                                                    |
|                                                                                           |                                                                                                    |                                                                                                    | 100                                                                                                    | 100                                                                                                    | 200                                                                                                    | 80                                                                                                 | 20                                                                               | 100                                                                                                    | 300                                                                                                    | 100                                                                                    | 100                                                                                    | 200                                                                          | 80                                                                         | 20                                                                   | 100                                                            | 300                                                                                                    | 100                                                                                                    | 100                                                                              | 200                                                                             | 80                                                                                                    | 20                                                                                                    | 100                                                                                                    | 300                                                                                                    |                                                                                                    |
| o R                                                                                       | legistration No.                                                                                                    | Student Name                                                                                                    | 50                                                                                                    | 50                                                                                                    | 100                                                                                                    | 40                                                                                                 | 10                                                                               | 50                                                                                                    | 150                                                                                                    | 50                                                                                     | 50                                                                                     | 100                                                                          | 40                                                                         | 10                                                                   | 50                                                             | 150                                                                                                    | 50                                                                                                    | 50                                                                               | 100                                                                             | 40                                                                                                    | 10                                                                                                    | 50                                                                                                    | 150                                                                                                    |                                                                                                    |
| 1                                                                                         | 950121002                                                                                                    | Aabha Singh                                                                                                    | 55                                                                                                    | 50                                                                                                    | 105                                                                                                    | 45                                                                                                 | 13                                                                               | 58                                                                                                    | 163 P                                                                                                    | 47                                                                                     | 58                                                                                     | 105                                                                          | 48                                                                         | 13                                                                   | 61                                                             | 166 P                                                                                                    | 69                                                                                                    | 53                                                                               | 122                                                                             | 62                                                                                                    | 19                                                                                                    | 81                                                                                                    | 203 P                                                                                                    | 532 Pass                                                                                                    |
| 2                                                                                         | 950121001                                                                                                    | Aaradhya Singh                                                                                                    | 56                                                                                                    | 47                                                                                                    | 103                                                                                                    | 41                                                                                                 | 10                                                                               | 51                                                                                                    | 154 P                                                                                                    | 50                                                                                     | 50                                                                                     | 100                                                                          | 48                                                                         | 12                                                                   | 60                                                             | 160 P                                                                                                    | 59                                                                                                    | 50                                                                               | 109                                                                             | 65                                                                                                    | 10                                                                                                    | 75                                                                                                    | 184 P                                                                                                    | 498 Pass                                                                                                    |
| _                                                                                         | 950121039                                                                                                    | Aayush Manraj                                                                                                    | 44                                                                                                    | 56                                                                                                    | 100                                                                                                    | 40                                                                                                 | 11                                                                               | 51                                                                                                    | 151 P                                                                                                    | 50                                                                                     | 50                                                                                     | 100                                                                          | 43                                                                         | 10                                                                   | 53                                                             | 153 P                                                                                                    | 57                                                                                                    | 60                                                                               | 117                                                                             | 58                                                                                                    | 13                                                                                                    | 71                                                                                                    | 188 P                                                                                                    | 492 Pass                                                                                                    |
|                                                                                           | 050121002                                                                                                    | Aayushi Srivastava                                                                                                    | 52                                                                                                    | 48                                                                                                    | 100                                                                                                    | 43                                                                                                 | 13                                                                               | 56                                                                                                    | 156 P                                                                                                    | 48                                                                                     | 56                                                                                     | 104                                                                          | 45                                                                         | 8                                                                    | 53                                                             | 157 P                                                                                                    | 56                                                                                                    | 56                                                                               | 112                                                                             | 56                                                                                                    | 13                                                                                                    | 69                                                                                                    | 181 P                                                                                                    | 494 Pass                                                                                                    |
| 1                                                                                         | 930121003                                                                                                    |                                                                                                    | 49                                                                                                    | 51                                                                                                    | 100                                                                                                    | 40                                                                                                 | 12                                                                               | 52                                                                                                    | 152 P                                                                                                    | 30                                                                                     | 49                                                                                     | 79                                                                           | 31                                                                         | 8                                                                    | 39                                                             | 118 F                                                                                                    | 50                                                                                                    | 50                                                                               | 100                                                                             | 46                                                                                                    | 10                                                                                                    | 56                                                                                                    | 156 P                                                                                                    | 426 Fail                                                                                                    |
|                                                                                           | 950121003                                                                                                    | Aayushman Kumar                                                                                                    |                                                                                                    | 1.0                                                                                                    |                                                                                                    | 4.1                                                                                                | 12                                                                               | 53                                                                                                    | 154 P                                                                                                    | 47                                                                                     | 55                                                                                     | 102                                                                          | 48                                                                         | 8                                                                    | 56                                                             | 158 P                                                                                                    | 57                                                                                                    | 58                                                                               | 115                                                                             | 63                                                                                                    | 15                                                                                                    | 78                                                                                                    | 193 P                                                                                                    | 505 Pass                                                                                                    |
|                                                                                           | 950121003<br>950121004<br>950121005                                                                                                    | Abhay Pratap Singh                                                                                                    | 55                                                                                                    | 46                                                                                                    | 101                                                                                                    | 41                                                                                                 | 42                                                                               |                                                                                                    | 124 5                                                                                                    | 77                                                                                     |                                                                                        | 7.6                                                                          | 25                                                                         | · N                                                                  | 43                                                             | 117 F                                                                                                    | 39                                                                                                    | 26                                                                               | 05                                                                              | 59                                                                                                    | 4                                                                                                    | 43                                                                                                    | 108 F                                                                                                    | 349 Fail                                                                                                    |
|                                                                                           | 950121003<br>950121004<br>950121005<br>950121006<br>950121006                                                                                                    | Aayushman Kumar<br>Abhay Pratap Singh<br>Abhishek Singh Somva                                                                                                    | 55<br>34                                                                                                    | 46<br>34                                                                                                    | 101<br>68                                                                                                    | 44                                                                                                 | 12                                                                               | 56                                                                                                    | 124 F                                                                                                    | 32                                                                                     | 42                                                                                     | 74                                                                           | 35                                                                         | 0                                                                    | 40                                                             | 120 r                                                                                                    | 56                                                                                                    | L CC                                                                             | 1 1 1 2                                                                         | -                                                                                                    |                                                                                                    | 76                                                                                                    | 107 0                                                                                                    | AEG P-//                                                                                                    |
| }<br>;<br>;<br>;                                                                          | 950121003<br>950121004<br>950121005<br>950121006<br>950121007                                                                                                    | Aayushman Kumar<br>Abhay Pratap Singh<br>Abhishek Singh Somva<br>Aditi Goswami                                                                                                    | 55<br>34<br>50                                                                                                    | 46<br>34<br>50                                                                                                    | 101<br>68<br>100                                                                                                    | 44 40                                                                                              | 12<br>12                                                                         | 56<br>52                                                                                                    | 124 F<br>152 P                                                                                                    | 32<br>29                                                                               | 42<br>51                                                                               | 74<br>80                                                                     | 35 31 42                                                                   | 9                                                                    | 40                                                             | 120 F                                                                                                    | 56                                                                                                    | 55                                                                               | 111                                                                             | 53                                                                                                    | 13                                                                                                    | 76                                                                                                    | 187 P                                                                                                    | 459 Fail                                                                                                    |
| i<br>i<br>i<br>i                                                                          | 950121003<br>950121004<br>950121005<br>950121006<br>950121007<br>950121008<br>950121009                                                                                            | Aayushman Kumar<br>Abhay Pratap Singh<br>Abhishek Singh Somva<br>Aditi Goswami<br>Aditya Lahari                                                                                                    | 55<br>34<br>50<br>52<br>52                                                                                                    | 46<br>34<br>50<br>48<br>48                                                                                                    | 101<br>68<br>100<br>100                                                                                                    | 44<br>40<br>40<br>41                                                                               | 12<br>12<br>10                                                                   | 56<br>52<br>50                                                                                                    | 124 F<br>152 P<br>150 P                                                                                           | 32<br>29<br>46                                                                         | 42<br>51<br>54<br>50                                                                   | 74<br>80<br>100                                                              | 35<br>31<br>43<br>41                                                       | 9 7 9                                                                | 40<br>50                                                       | 120 F<br>150 P                                                                                           | 56<br>65<br>62                                                                                                    | 55<br>52<br>53                                                                   | 111<br>117<br>115                                                               | 53                                                                                                    | 13                                                                                                    | 76<br>66<br>71                                                                                                    | 187 P<br>183 P                                                                                                    | 459 Fail<br>483 Pass                                                                                                    |
|                                                                                           | 950121003<br>950121004<br>950121005<br>950121006<br>950121007<br>950121008<br>950121009<br>950121009                                                                               | Aayushman Kumar<br>Abhay Pratap Singh<br>Abhishek Singh Somva<br>Aditi Goswami<br>Aditya Lahari<br>Afren<br>Airay                                                                                                    | 55<br>34<br>50<br>52<br>52<br>45                                                                                                    | 46<br>34<br>50<br>48<br>48<br>55                                                                                                    | 101<br>68<br>100<br>100<br>100                                                                                                    | 41<br>44<br>40<br>40<br>41<br>43                                                                   | 12<br>12<br>10<br>12<br>10                                                       | 56<br>52<br>50<br>53<br>53                                                                                                    | 124 F<br>152 P<br>150 P<br>153 P                                                                                  | 32<br>29<br>46<br>50<br>45                                                             | 42<br>51<br>54<br>50<br>55                                                             | 74<br>80<br>100<br>100                                                       | 35<br>31<br>43<br>41<br>43                                                 | 9<br>7<br>9<br>8                                                     | 40<br>50<br>50<br>51                                           | 120 F<br>150 P<br>150 P                                                                                  | 56<br>65<br>62<br>41                                                                                                    | 55<br>52<br>53<br>43                                                             | 111<br>117<br>115<br>84                                                         | 53<br>55<br>37                                                                                                    | 13<br>13<br>16                                                                                            | 76<br>66<br>71<br>42                                                                                                    | 187 P<br>183 P<br>186 P                                                                                                    | 459 Fail<br>483 Pass<br>489 Pass<br>430 Fail                                                                                                    |
| 3<br>5<br>5<br>7<br>7<br>8<br>9<br>0<br>1<br>2                                            | 950121003<br>950121004<br>950121005<br>950121006<br>950121007<br>950121008<br>950121009<br>950121010<br>950121010                                                                  | Aayushman Kumar<br>Abhay Pratap Singh<br>Abhishek Singh Somva<br>Aditi Goswami<br>Aditya Lahari<br>Afren<br>Ajay<br>Akriti Hansa                                                                                                    | 55<br>34<br>50<br>52<br>52<br>45<br>59                                                                                                    | 46<br>34<br>50<br>48<br>48<br>55<br>57                                                                                                    | 101<br>68<br>100<br>100<br>100<br>100                                                                                                    | 41<br>44<br>40<br>40<br>41<br>43<br>48                                                             | 12<br>12<br>10<br>12<br>10<br>10                                                 | 56<br>52<br>50<br>53<br>53<br>64                                                                                                    | 124 F<br>152 P<br>150 P<br>153 P<br>153 P<br>180 P                                                                | 32<br>29<br>46<br>50<br>45<br>60                                                       | 42<br>51<br>54<br>50<br>55<br>67                                                       | 74<br>80<br>100<br>100<br>100                                                | 35<br>31<br>43<br>41<br>43<br>55                                           | 9<br>7<br>9<br>8                                                     | 40<br>50<br>50<br>51<br>71                                     | 120 F<br>150 P<br>150 P<br>151 P                                                                         | 56<br>65<br>62<br>41<br>78                                                                                                    | 55<br>52<br>53<br>43<br>76                                                       | 111<br>117<br>115<br>84<br>154                                                  | 53<br>55<br>37<br>74                                                                                                    | 13<br>13<br>16<br>5                                                                                       | 76<br>66<br>71<br>42<br>88                                                                                                    | 187 P<br>183 P<br>186 P<br>126 F<br>242 P                                                                                                    | 459 Fail<br>483 Pass<br>489 Pass<br>430 Fail<br>620 Page                                                                                                    |
| 0                                                                                         | 950121003<br>950121004<br>950121005<br>950121006<br>950121007<br>950121008<br>950121009<br>950121010<br>950121011<br>950121012                                                     | Aayushman Kumar<br>Abhay Pratap Singh<br>Abhishek Singh Somva<br>Aditi Goswami<br>Aditya Lahari<br>Afren<br>Ajay<br>Akriti Hansa<br>Ammar Mehmood Sid                                                                                           | 55<br>34<br>50<br>52<br>52<br>45<br>59<br>54                                                                                                    | 46<br>34<br>50<br>48<br>48<br>55<br>57<br>46                                                                                                    | 101<br>68<br>100<br>100<br>100<br>100<br>116<br>100                                                                                                    | 41<br>44<br>40<br>40<br>41<br>43<br>48<br>48<br>42                                                 | 12<br>12<br>10<br>12<br>10<br>16<br>12                                           | 56<br>52<br>50<br>53<br>53<br>64<br>54                                                                                                    | 124 F<br>152 P<br>150 P<br>153 P<br>153 P<br>180 P<br>154 P                                                       | 32<br>29<br>46<br>50<br>45<br>60<br>47                                                 | 42<br>51<br>54<br>50<br>55<br>67<br>55                                                 | 74<br>80<br>100<br>100<br>127<br>102                                         | 35<br>31<br>43<br>41<br>43<br>55<br>53                                     | 9<br>7<br>9<br>8<br>16                                               | 40<br>50<br>50<br>51<br>71<br>67                               | 120 F<br>150 P<br>150 P<br>151 P<br>198 P                                                                | 56<br>65<br>62<br>41<br>78<br>49                                                                                                    | 55<br>52<br>53<br>43<br>76<br>55                                                 | 111<br>117<br>115<br>84<br>154<br>104                                           | 53<br>55<br>37<br>74<br>67                                                                                                    | 13<br>13<br>16<br>5<br>14<br>20                                                                           | 76<br>66<br>71<br>42<br>88<br>87                                                                                                    | 187 P<br>183 P<br>186 P<br>126 F<br>242 P<br>191 P                                                                                                    | 459         Fail           483         Pass           489         Pass           430         Fail           620         Pass           514         Pass                                                                                                    |
| 000000000000000000000000000000000000000                                                   | 950121003<br>950121004<br>950121005<br>950121006<br>950121007<br>950121007<br>950121009<br>950121010<br>950121011<br>950121011                                                     | Aayushman Kumar<br>Abhay Pratap Singh<br>Abhishek Singh Somva<br>Aditi Goswami<br>Aditya Lahari<br>Afren<br>Ajay<br>Akriti Hansa<br>Ammar Mehmood Sid<br>ANAM MALIK                                                                             | 55<br>34<br>50<br>52<br>52<br>45<br>59<br>54<br>47                                                                                                    | 46<br>34<br>50<br>48<br>48<br>55<br>57<br>46<br>53                                                                                                    | 101<br>68<br>100<br>100<br>100<br>116<br>100<br>100                                                                                                    | 41<br>44<br>40<br>40<br>41<br>43<br>48<br>42<br>40                                                 | 12<br>12<br>10<br>12<br>10<br>16<br>12<br>12<br>12                               | 56<br>52<br>50<br>53<br>53<br>64<br>54<br>52                                                                                                    | 124 F<br>152 P<br>150 P<br>153 P<br>153 P<br>153 P<br>180 P<br>154 P<br>152 P                                     | 32<br>29<br>46<br>50<br>45<br>60<br>47<br>36                                           | 42<br>51<br>54<br>50<br>55<br>67<br>55<br>45                                           | 74<br>80<br>100<br>100<br>127<br>102<br>81                                   | 35<br>31<br>43<br>41<br>43<br>55<br>53<br>30                               | 9<br>7<br>9<br>8<br>16<br>14<br>10                                   | 40<br>50<br>50<br>51<br>71<br>67<br>40                         | 120 F<br>150 P<br>150 P<br>151 P<br>198 P<br>169 P<br>121 F                                              | 56<br>65<br>62<br>41<br>78<br>49<br>52                                                                                                    | 55<br>52<br>53<br>43<br>76<br>55<br>50                                           | 111<br>117<br>115<br>84<br>154<br>104<br>102                                    | 53<br>55<br>37<br>74<br>67<br>46                                                                                                    | 13<br>13<br>16<br>5<br>14<br>20<br>14                                                                     | 76<br>66<br>71<br>42<br>88<br>87<br>60                                                                                                    | 187 P<br>183 P<br>186 P<br>126 F<br>242 P<br>191 P<br>162 P                                                                                                    | 459         Fail           483         Pass           489         Pass           430         Fail           620         Pass           514         Pass           435         Fail                                                                                  |
| 0<br>1<br>2<br>3<br>4                                                                     | 950121003<br>950121004<br>950121005<br>950121005<br>950121007<br>950121007<br>950121009<br>950121010<br>950121011<br>950121011<br>950121013                                        | Aayushman Kumar<br>Abhay Pratap Singh<br>Abhishek Singh Somva<br>Aditi Goswami<br>Aditya Lahari<br>Afren<br>Ajay<br>Akriti Hansa<br>Ammar Mehmood Sid<br>ANAM MALIK<br>ANANAYA SHARMA                                                           | 55<br>34<br>50<br>52<br>52<br>45<br>59<br>54<br>47<br>55                                                                                                    | 46<br>34<br>50<br>48<br>48<br>55<br>55<br>57<br>46<br>53<br>45                                                                                                    | 101           68           100           100           100           100           100           100           100           100           100           100           100           100           100           100                                                         | 41<br>44<br>40<br>40<br>41<br>43<br>43<br>48<br>42<br>40<br>40                                     | 12<br>12<br>10<br>12<br>10<br>16<br>12<br>12<br>12<br>12<br>13                   | 56<br>52<br>50<br>53<br>53<br>64<br>54<br>54<br>52<br>53                                                                                                    | 124 F<br>152 P<br>150 P<br>153 P<br>153 P<br>180 P<br>154 P<br>152 P<br>153 P                                     | 32<br>29<br>46<br>50<br>45<br>60<br>47<br>36<br>48                                     | 42<br>51<br>54<br>50<br>55<br>67<br>55<br>45<br>52                                     | 74<br>80<br>100<br>100<br>127<br>102<br>81<br>100                            | 35<br>31<br>43<br>41<br>43<br>55<br>53<br>30<br>46                         | 9<br>7<br>9<br>8<br>16<br>14<br>10<br>14                             | 40<br>50<br>51<br>71<br>67<br>40<br>60                         | 120 F<br>150 P<br>150 P<br>151 P<br>198 P<br>169 P<br>121 F<br>160 P                                     | 56<br>65<br>41<br>78<br>49<br>52<br>56                                                                                                    | 55<br>52<br>53<br>43<br>76<br>55<br>50<br>57                                     | 111<br>117<br>115<br>84<br>154<br>104<br>102<br>113                             | 53<br>55<br>37<br>74<br>67<br>46<br>64                                                                                                    | 13<br>13<br>16<br>5<br>14<br>20<br>14<br>19                                                               | 76<br>66<br>71<br>42<br>88<br>87<br>60<br>83                                                                                                    | 187         P           183         P           186         P           126         F           242         P           191         P           162         P           196         P                                                                                                 | 459         Fail           483         Pass           489         Pass           430         Fail           620         Pass           514         Pass           435         Fail           509         Pass                                                       |
| )<br>1<br>2<br>3<br>4<br>5                                                                | 950121003<br>950121004<br>950121005<br>950121005<br>950121007<br>950121007<br>950121009<br>950121010<br>950121011<br>950121011<br>950121013<br>950121014<br>950121015              | Aayushman Kumar<br>Abhay Pratap Singh<br>Abhishek Singh Somva<br>Aditi Goswami<br>Aditya Lahari<br>Afren<br>Ajay<br>Akriti Hansa<br>Ammar Mehmood Sid<br>ANAM MALIK<br>ANANAYA SHARMA<br>Anas                                                   | 55           34           50           52           52           45           59           54           47           55           52                                                                                                    | 46<br>34<br>50<br>48<br>48<br>55<br>57<br>46<br>53<br>45<br>48                                                                                                    | 101           68           100           100           100           100           100           100           100           100           100           100           100           100           100           100                                                         | 41<br>44<br>40<br>40<br>41<br>43<br>43<br>48<br>42<br>40<br>40<br>40                               | 12<br>12<br>10<br>12<br>10<br>16<br>12<br>12<br>12<br>13<br>10                   | 56           52           50           53           53           64           54           52           53           64           54           52           53                                                                               | 124 F<br>152 P<br>150 P<br>153 P<br>153 P<br>153 P<br>154 P<br>154 P<br>152 P<br>153 P<br>150 P                   | 32<br>29<br>46<br>50<br>45<br>60<br>47<br>36<br>48<br>48<br>42                         | 42<br>51<br>54<br>50<br>55<br>67<br>55<br>67<br>55<br>45<br>52<br>58                   | 74<br>80<br>100<br>100<br>127<br>102<br>81<br>100<br>100                     | 35<br>31<br>43<br>41<br>43<br>55<br>53<br>30<br>46<br>38                   | 9<br>7<br>9<br>8<br>16<br>14<br>10<br>14<br>13                       | 40<br>50<br>51<br>71<br>67<br>40<br>60<br>51                   | 120 F<br>150 P<br>150 P<br>151 P<br>198 P<br>169 P<br>121 F<br>160 P<br>151 P                            | 56<br>65<br>62<br>41<br>78<br>49<br>52<br>56<br>58                                                                                                | 55<br>52<br>53<br>43<br>76<br>55<br>50<br>57<br>52                               | 111<br>117<br>115<br>84<br>154<br>104<br>102<br>113<br>110                      | 53           53           55           37           74           67           46           64           49                                        | 13           13           16           5           14           20           14           19           14 | 76<br>66<br>71<br>42<br>88<br>87<br>60<br>83<br>63                                                                                                    | 187         P           183         P           186         P           126         F           242         P           191         P           162         P           196         P           173         P                                                                         | 459         Fail           483         Pass           489         Pass           430         Fail           620         Pass           514         Pass           435         Fail           509         Pass                                                       |
| 3       4       5       6       7                                                         | 950121003<br>950121004<br>950121005<br>950121005<br>950121007<br>950121007<br>950121009<br>950121010<br>950121011<br>950121011<br>950121013<br>950121014<br>950121015              | Aayushman Kumar<br>Abhay Pratap Singh<br>Abhishek Singh Somva<br>Aditi Goswami<br>Aditya Lahari<br>Afren<br>Ajay<br>Akriti Hansa<br>Ammar Mehmood Sid<br>ANAM MALIK<br>ANANAYA SHARMA<br>Anas<br>Anchal Yaday                                   | 55           34           50           52           52           45           59           54           47           55           52           52                                                                                                    | 46<br>34<br>50<br>48<br>48<br>55<br>57<br>46<br>53<br>45<br>45<br>48<br>48                                                                                                  | 101           68           100           100           100           100           100           100           100           100           100           100           100           100           100           100           100           100           100               | 41<br>44<br>40<br>40<br>41<br>43<br>48<br>42<br>40<br>40<br>40<br>40<br>43                         | 12<br>12<br>10<br>12<br>10<br>16<br>12<br>12<br>12<br>12<br>13<br>10<br>14       | 56           52           50           53           53           64           54           52           53           54           52           53           54           52           53           50           57                           | 124 F<br>152 P<br>150 P<br>153 P<br>153 P<br>154 P<br>154 P<br>152 P<br>153 P<br>153 P<br>150 P<br>157 P          | 32<br>29<br>46<br>50<br>45<br>60<br>47<br>36<br>48<br>48<br>42<br>49                   | 42<br>51<br>54<br>50<br>55<br>67<br>55<br>67<br>55<br>45<br>52<br>58<br>51             | 74<br>80<br>100<br>100<br>127<br>102<br>81<br>100<br>100<br>100              | 35<br>31<br>43<br>41<br>43<br>55<br>53<br>30<br>46<br>38<br>41             | 9<br>7<br>9<br>8<br>16<br>14<br>10<br>14<br>13<br>11                 | 40<br>50<br>51<br>71<br>67<br>40<br>60<br>51<br>52             | 120 F<br>150 P<br>150 P<br>151 P<br>198 P<br>169 P<br>121 F<br>160 P<br>151 P<br>151 P                   | 56           65           62           41           78           49           52           56           58           50                           | 55<br>52<br>53<br>43<br>76<br>55<br>50<br>57<br>52<br>50                         | 111<br>117<br>115<br>84<br>154<br>104<br>102<br>113<br>110<br>100               | 63           53           55           37           74           67           46           64           49           66                           | 13<br>13<br>16<br>5<br>14<br>20<br>14<br>19<br>14<br>11                                                   | 76<br>66<br>71<br>42<br>88<br>87<br>60<br>83<br>63<br>63<br>77 <sup>\CCU</sup>                                                                                | 187         P           183         P           186         P           126         F           242         P           191         P           162         P           196         P           173         P           177         P                                                 | 459         Fail           483         Pass           489         Pass           430         Fail           620         Pass           514         Pass           435         Fail           509         Pass           474         Pass                            |
| 3       4       5       7       1       2       3       4       5       6       7       8 | 950121003<br>950121004<br>950121005<br>950121006<br>950121007<br>950121008<br>950121009<br>950121010<br>950121011<br>950121011<br>950121013<br>950121015<br>950121016<br>950121017 | Aayushman Kumar<br>Abhay Pratap Singh<br>Abhishek Singh Somva<br>Aditi Goswami<br>Aditya Lahari<br>Afren<br>Ajay<br>Akriti Hansa<br>Ammar Mehmood Sid<br>ANAM MALIK<br>ANANAYA SHARMA<br>Anas<br>Anchal Yaday<br>Anjali Soni                    | 55           34           50           52           52           45           59           54           47           55           52           52           53           54           55           52           52           52           52           52           52           52           52           52           52           52           52           56 | 46           34           50           48           48           55           57           46           53           45           48           48           48           44 | 101           68           100           100           100           100           100           100           100           100           100           100           100           100           100           100           100           100           100               | 41<br>44<br>40<br>40<br>41<br>43<br>48<br>42<br>40<br>40<br>40<br>40<br>43<br>43                   | 12<br>12<br>10<br>12<br>10<br>16<br>12<br>12<br>13<br>10<br>14<br>13             | 56           52           50           53           53           64           54           52           53           54           52           53           54           52           53           50           57           56              | 124 F<br>152 P<br>150 P<br>153 P<br>153 P<br>153 P<br>154 P<br>154 P<br>152 P<br>153 P<br>150 P<br>157 P<br>156 P | 32<br>29<br>46<br>50<br>45<br>60<br>47<br>36<br>48<br>48<br>42<br>49<br>50             | 42<br>51<br>54<br>50<br>55<br>67<br>55<br>67<br>55<br>45<br>52<br>58<br>51<br>50       | 74<br>80<br>100<br>100<br>127<br>102<br>81<br>100<br>100<br>100<br>100       | 35<br>31<br>43<br>41<br>43<br>55<br>53<br>30<br>46<br>38<br>41<br>44       | 9<br>7<br>9<br>8<br>16<br>14<br>10<br>14<br>13<br>11<br>11           | 40<br>50<br>51<br>71<br>67<br>40<br>60<br>51<br>52<br>55       | 120 F<br>150 P<br>150 P<br>151 P<br>198 P<br>169 P<br>121 F<br>160 P<br>151 P<br>155 P                   | 56           65           62           41           78           49           52           56           58           50           55              | 55<br>52<br>53<br>43<br>76<br>55<br>50<br>57<br>52<br>50<br>51                   | 111<br>117<br>115<br>84<br>154<br>104<br>102<br>113<br>110<br>100<br>106        | 53           53           55           37           74           67           46           64           49           66           61              | 13<br>13<br>16<br>5<br>14<br>20<br>14<br>19<br>14<br>11<br>15                                             | 76<br>66<br>71<br>42<br>88<br>87<br>60<br>83<br>63<br>77<br>CCI<br>76                                                                                         | 187         P           183         P           186         P           126         F           242         P           191         P           162         P           196         P           173         P           182         P                                                 | 459         Fail           483         Pass           489         Pass           430         Fail           620         Pass           514         Pass           435         Fail           509         Pass           474         Pass           493         Pass |
| 3<br>1<br>1<br>1<br>1<br>1<br>1<br>1<br>1<br>1<br>1<br>1<br>1<br>1                        | 950121003<br>950121004<br>950121005<br>950121006<br>950121007<br>950121008<br>950121009<br>950121010<br>950121011<br>950121011<br>950121013<br>950121014<br>950121016<br>950121017 | Aayushman Kumar<br>Abhay Pratap Singh<br>Abhishek Singh Somva<br>Aditi Goswami<br>Aditya Lahari<br>Afren<br>Ajay<br>Akriti Hansa<br>Ammar Mehmood Sid<br>ANAM MALIK<br>ANANAYA SHARMA<br>Anas<br>Anchal Yadav<br>Anjali Soni<br>Anjika Varshney | 55           34           50           52           52           45           59           54           47           55           52           52           54           47           55           52           52           52           52           52           52           52           52           56           58                                        | 46<br>34<br>50<br>48<br>48<br>55<br>57<br>46<br>53<br>45<br>45<br>48<br>48<br>48<br>48<br>44<br>42                                                                          | 101           68           100           100           100           100           100           100           100           100           100           100           100           100           100           100           100           100           100           100 | 41<br>44<br>40<br>40<br>41<br>43<br>48<br>42<br>40<br>40<br>40<br>40<br>40<br>43<br>43<br>43<br>47 | 12<br>12<br>10<br>12<br>10<br>16<br>12<br>12<br>12<br>13<br>10<br>14<br>13<br>10 | 56           52           50           53           53           64           54           52           53           54           52           53           54           52           53           50           57           56           57 | 124 F<br>152 P<br>150 P<br>153 P<br>153 P<br>154 P<br>152 P<br>153 P<br>153 P<br>155 P<br>155 P<br>155 P<br>155 P | 32<br>29<br>46<br>50<br>45<br>60<br>47<br>36<br>47<br>36<br>48<br>42<br>49<br>50<br>41 | 42<br>51<br>54<br>50<br>55<br>67<br>55<br>67<br>55<br>45<br>52<br>58<br>51<br>50<br>42 | 74<br>80<br>100<br>100<br>127<br>102<br>81<br>100<br>100<br>100<br>100<br>83 | 35<br>31<br>43<br>41<br>43<br>55<br>53<br>30<br>46<br>38<br>41<br>44<br>35 | 9<br>9<br>7<br>9<br>8<br>16<br>14<br>10<br>14<br>13<br>11<br>11<br>8 | 40<br>50<br>51<br>71<br>67<br>40<br>60<br>51<br>52<br>55<br>43 | 120 F<br>150 P<br>150 P<br>151 P<br>198 P<br>169 P<br>121 F<br>160 P<br>151 P<br>152 P<br>155 P<br>126 F | 56           65           62           41           78           49           52           56           58           50           55           61 | 55<br>52<br>53<br>43<br>76<br>55<br>50<br>57<br>52<br>50<br>51<br>50<br>51<br>50 | 111<br>117<br>115<br>84<br>154<br>104<br>102<br>113<br>110<br>100<br>106<br>111 | 53           53           55           37           74           67           46           64           49           66           61           61 | 13<br>13<br>16<br>5<br>14<br>20<br>14<br>19<br>14<br>11<br>15<br>17                                       | 76           66           71           42           88           87           60           83           63           77 <sup>kCUI</sup> 76 <sup>or R</sup> 78 | 187         P           183         P           186         P           126         F           242         P           191         P           162         P           196         P           173         P           182         P           182         P           189         P | 459     Fail       483     Pass       489     Pass       430     Fail       620     Pass       514     Pass       435     Fail       509     Pass       474     Pass       486     Pass       493     Pass       493     Pass                                       |

### End sheet of Final Tabulation chart

| rptjson_1_zp35majumh24vflma5snx0w17_2023_4_21_17_4_47_199466.pdf |                                                                        |                                                              |           |    |     |    |            |    | 3/3   - 165% +   🗄 🖏 |    |    |                                           |                                                      |                                                          |    |       |    |    |     |    |          |               |                         | ± 🖶 :              |          |  |
|------------------------------------------------------------------|------------------------------------------------------------------------|--------------------------------------------------------------|-----------|----|-----|----|------------|----|----------------------|----|----|-------------------------------------------|------------------------------------------------------|----------------------------------------------------------|----|-------|----|----|-----|----|----------|---------------|-------------------------|--------------------|----------|--|
| 1                                                                | 950121128                                                              | Sophia Bhardwaj                                              | 41        | 29 | 70  | 33 | 12         | 45 | 115 F                | 51 | 49 | 100                                       | 42                                                   | 10                                                       | 52 | 152 P | 57 | 56 | 113 | 63 | 14       | 77            | 190 P                   | 457                | Fail     |  |
| 2                                                                | 950121129                                                              | Sparsh Agarwal                                               | 47        | 53 | 100 | 40 | 10         | 50 | 150 P                | 50 | 50 | 100                                       | 41                                                   | 9                                                        | 50 | 150 P | 59 | 64 | 123 | 61 | 13       | 74            | 197 P                   | 497                | Pass     |  |
|                                                                  | 950121130                                                              | Srishti Gupta                                                | 52        | 48 | 100 | 41 | 14         | 55 | 155 P                | 53 | 54 | 107                                       | 40                                                   | 11                                                       | 51 | 158 P | 54 | 61 | 115 | 65 | 16       | 81            | 196 P                   | 509                | Pass     |  |
|                                                                  | 950121131                                                              | Suhani Aggarwal                                              | 66        | 47 | 113 | 40 | 10         | 50 | 163 P                | 67 | 55 | 122                                       | 48                                                   | 11                                                       | 59 | 181 P | 71 | 79 | 150 | 65 | 19       | 84            | 234 P                   | 578                | Pass     |  |
|                                                                  | 950121132                                                              | Suharsh Kesarwani                                            | 50        | 50 | 100 | 40 | 10         | 50 | 150 P                | 59 | 52 | 111                                       | 44                                                   | 9                                                        | 53 | 164 P | 60 | 69 | 129 | 60 | 13       | 73            | 202 P                   | 516                | Pass     |  |
| 5                                                                | 950121133                                                              | Sujal Rana                                                   | 48        | 52 | 100 | 40 | 10         | 50 | 150 P                | 45 | 55 | 100                                       | 42                                                   | 9                                                        | 51 | 151 P | 51 | 54 | 105 | 52 | 14       | 66            | 171 P                   | 472                | Pass     |  |
|                                                                  | 950121134                                                              | Swarna Tiwari                                                | 56        | 48 | 104 | 40 | 10         | 50 | 154 P                | 66 | 54 | 120                                       | 46                                                   | 11                                                       | 57 | 177 P | 59 | 73 | 132 | 66 | 18       | 84            | 216 P                   | 547                | Pass     |  |
| 1                                                                | 950121135                                                              | Swena Goel                                                   | 44        | 27 | 71  | 31 | 9          | 40 | 111 F                | 46 | 54 | 100                                       | 47                                                   | 12                                                       | 59 | 159 P | 53 | 57 | 110 | 66 | 13       | 79            | 189 P                   | 459                | Fail     |  |
| )                                                                | 950121136                                                              | Tripti Saini                                                 | 51        | 49 | 100 | 40 | 10         | 50 | 150 P                | 42 | 58 | 100                                       | 48                                                   | 9                                                        | 57 | 157 P | 50 | 50 | 100 | 65 | 19       | 84            | 184 P                   | 491                | Pass     |  |
|                                                                  | 950121137                                                              | Truphina Sutnga                                              | 47        | 55 | 102 | 40 | 13         | 53 | 155 P                | 61 | 56 | 117                                       | 47                                                   | 11                                                       | 58 | 175 P | 57 | 59 | 116 | 65 | 16       | 81            | 197 P                   | 527                | Pass     |  |
|                                                                  | 950121138                                                              | Tulika Singh                                                 | 42        | 58 | 100 | 40 | 10         | 50 | 150 P                | 50 | 51 | 101                                       | 41                                                   | 9                                                        | 50 | 151 P | 57 | 58 | 115 | 60 | 15       | 75            | 190 P                   | 491                | Pass     |  |
|                                                                  | 950121139                                                              | Tushar Saxena                                                | 49        | 51 | 100 | 40 | 10         | 50 | 150 P                | 42 | 58 | 100                                       | 41                                                   | 9                                                        | 50 | 150 P | 28 | 41 | 69  | 39 | 5        | 44            | 113 F                   | 413                | Fail     |  |
| -                                                                | 950121140                                                              | Unnati Sharma                                                | 53        | 47 | 100 | 40 | 10         | 50 | 150 P                | 62 | 55 | 117                                       | 43                                                   | 11                                                       | 54 | 171 P | 50 | 53 | 103 | 51 | 15       | 66            | 169 P                   | 490                | Pass     |  |
| -                                                                | 950121141                                                              | Utkarsh Vaswan                                               | 52        | 28 | 80  | 38 | 10         | 48 | 128 F                | 37 | 42 | 79                                        | 32                                                   | 9                                                        | 41 | 120 F | 58 | 50 | 108 | 42 | 13       | 55            | 163 P                   | 411                | Fail     |  |
| -                                                                | 950121142                                                              | VAIBHAV YADAV                                                | 45        | 34 | 79  | 36 | 12         | 48 | 127 F                | 53 | 50 | 103                                       | 41                                                   | 12                                                       | 53 | 156 P | 50 | 51 | 101 | 60 | 15       | 75            | 176 P                   | 459                | Fail     |  |
|                                                                  | 950121143                                                              | Vaishnavi Pathak                                             | 54        | 40 | 100 | 40 | 10         | 50 | 150 P                | 46 | 54 | 100                                       | 48                                                   | 11                                                       | 59 | 159 P | 57 | 53 | 110 | 02 | 15       | 17            | 187 P                   | 496                | Pass     |  |
| +                                                                | 950121144                                                              | Vani Gautam                                                  | 29        | 30 | 59  | 34 | 10         | 50 | 103 F                | 19 | 29 | 100                                       | 49                                                   | 12                                                       | 50 | 104 F | 40 | 52 | 104 | 38 | 15       | 42            | 122 F                   | 329                | Fail     |  |
| -                                                                | 950121145                                                              | Vansnika vasishtn                                            | 47        | 55 | 100 | 40 | 10         | 50 | 150 P                | 40 | 52 | 117                                       | 43                                                   | 15                                                       | 50 | 130 P | 57 | 50 | 104 | 60 | 15       | 74            | 100 P                   | 494                | Pass     |  |
| +                                                                | 950121140                                                              | Vijay Saini<br>Vikas Sharma                                  | 40        | 51 | 100 | 40 | 10         | 50 | 150 P                | 61 | 52 | 11/                                       | 42                                                   | 11                                                       | 53 | 1/0 P | 54 | 50 | 113 | 60 | 17       | 77            | 100 P                   | 500                | Pass     |  |
| +                                                                | 950121147                                                              | Vichakha Bhardwai                                            | 55        | 45 | 100 | 41 | 14         | 55 | 155 P                | 54 | 50 | 104                                       | 44                                                   | 11                                                       | 55 | 109 P | 54 | 55 | 109 | 63 | 19       | 82            | 190 P                   | 505                | Pace     |  |
| -                                                                | 950121140                                                              | VOCVA VERMA                                                  | 41        | 33 | 74  | 36 | 12         | 48 | 122 F                | 51 | 51 | 102                                       | 49                                                   | 11                                                       | 60 | 167 P | 50 | 50 | 100 | 59 | 15       | 74            | 174 P                   | 459                | Fail     |  |
| 3                                                                | 950121150                                                              | Zindagi Singh                                                | 40        | 62 | 102 | 40 | 13         | 53 | 155 P                | 52 | 53 | 102                                       | 44                                                   | 11                                                       | 55 | 160 P | 53 | 50 | 103 | 68 | 17       | 85            | 188 P                   | 503                | Page     |  |
| IBC-4<br>IHA-<br>IPB-4                                           | 2 <b>CT Code - Su</b><br>005-BIO-CHEMI<br>001-HUMAN AN<br>003-HUMAN PH | b <u>ject Name</u><br>STRY<br>IATOMY<br>YSIOLOGY INCLUDING B | IO-PHYSIC | \$ |     |    |            |    |                      |    |    | PC F<br>PT F<br>TOT<br>TPI<br>TPI<br>TT 1 | PRACTICA<br>PRACTICA<br>TAL TOTA<br>THEORY<br>THEORY | L/CLINIC<br>L TOTAL<br>L<br>PAPER-I<br>-PAPER-I<br>'OTAL | AL |       |    |    |     |    |          | Acti          | vate Win                | dows               |          |  |
|                                                                  |                                                                        |                                                              | **        | -  | -   |    | <b>v</b> n | *  |                      |    | _  | TPII<br>TT 1<br>VO V                      | THEORY<br>THEORY T<br>VIVA/ORA                       | -PAPER-I<br>OTAL<br>IL                                   | 1  |       | _  |    |     |    | <u> </u> | Acti<br>Go to | vate Win<br>Settings to | dows<br>activate W | /indows. |  |

# SANTOSH Deemed to be University